# Feature-Updateschreiben

Version 21.3

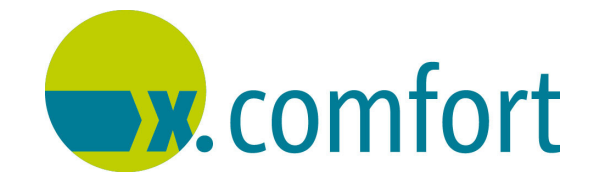

Zur Kenntnis genommen (für die praxisinterne Übersicht):

| <br>Datum: |
|------------|
| <br>Datum: |
| <br>Datum: |
| <br>Datum: |
| <br>Datum: |

Stand: 05/2021 © Produkt der medatixx GmbH & Co. KG

Alle Werke der medatixx GmbH & Co. KG einschließlich ihrer Teile sind urheberrechtlich geschützt. Jede Verwertung außerhalb der Grenzen des Urheberrechtsgesetzes ist ohne Zustimmung der medatixx GmbH & Co. KG oder deren Rechtsnachfolger unzulässig und strafbar.

Microsoft und Windows sind eingetragene Warenzeichen der Microsoft Corporation. Zudem sind alle verwendeten Produktnamen und Warenzeichen Eigentum ihrer jeweiligen Besitzer.

# Inhaltsverzeichnis

| Hinweise                                                                                                    | 1                        |
|----------------------------------------------------------------------------------------------------|--------------------------|
| Immer "up to date" mit dem Feature-Update                                                                                    | 1                        |
| Neue Meldung am Ende der Update-Installation                                                                                 | 1                        |
| Meldung während der Update-Installation                                                                                      | 2                        |
| Update-Installation korrekt abschließen                                                                                      | 3                        |
| Unvollständige oder fehlerhafte Installationsdateien                                                                         | 3                        |
| Überprüfung der SQL-Server-Konfiguration bei der Update-Installation                                                         | 4                        |
| Überprüfung des Service-Providers bei Programmstart                                                                          | 5                        |
| Laptop-Funktion durch Alternativlösung ersetzen                                                                              | 6                        |
| Prüfung auf wichtige Komponenten                                                                                             | 7                        |
| Funktionen Ihrer Praxissoftware per Video kennenlernen                                                                       | 7                        |
| Neuerungen und Erweiterungen                                                                                                 | Q                        |
|                                                                                                    |                          |
| Neues Verordnungsmodul.                                                                                                    | 8                        |
| Auf das neue Verordnungsmodul umstellen                                                                                      | 8                        |
| Was kann das neue Verördnungsmödut?                                                                                          | · · · · 9<br>11          |
| Wie bereite ich mich bestmöglich auf die Umstellung auf                                                                      | 17                       |
| Verordnungsblätter vor der Umstellung auf Medikationspläne umstellen                                                         | · · · · 12<br>· · · · 13 |
| Vertrag zwischen AOK Nordost und KVMV: Vor Umstellung                                                                        | 4 -                      |
| Wirkston-Indikatoren-Protong durchtungen<br>Wie führe ich die Umstellung durch?                                              | ····15<br>····15         |
| Wie öffne ich das neue Verordnungsmodul?                                                                                     | 19                       |
| Wo finde ich nach der Umstellung die Inhalte meiner Hausapotheke?<br>Welche weiteren Neuerungen und Besonderheiten sind nach | 20                       |
| der Umstellung wichtig für mich?                                                                                             | 22                       |
| Wie werden die Praxisteams unterstützt?                                                                                      | 26                       |
| Neuerungen für bereits umgestellte Praxen                                                                                    | 27                       |
| Anzeige der Medikamenteliste in x.comfort aktivieren                                                                         | 28<br>ככ                 |
| KV Bayern: Verordnung von Vitamin-D-Präparaten auf Impfstoffrezept                                                           |                          |
| Zentraler Druck: ASV-Rezepte sind wieder gekennzeichnet                                                                      |                          |
| Anzeige von Rezepturen im x.comfort-Krankenblatt                                                                             | 32                       |
| COVID-19                                                                                                    | 33                       |
| Impfstoffe über Rezeptformular bestellen                                                                                     | 33                       |

| ICD-Codes für COVID-19-Impfungen dokumentieren                                        | 3      |
|---------------------------------------------------------------------------------------|--------|
| COVID-19-Impfungen: Angabe der Chargennummer                                          | 3      |
| Covid-19-Impfstatistik erweitert 3                                                    | 4      |
| Digitales Impfzertifikat 3                                                            | 5      |
| Privatpatienten: Scheine für Abrechnung<br>von COVID-19-Impfungen anlegen             | 5      |
| x.impfen: Aktuelle Version integriert                                                 | 7      |
| x.webtermin: Impftermine ohne Arztbindung anbieten                                    | 7      |
| Telematikinfrastruktur (TI) 4                                                         | 0      |
| x.comfort erinnert Sie an Konnektor-Updates und Lizenzen                              | 0<br>0 |
| Statistik 4                                                                           | 1      |
| Krankenblatt-Übersicht: Neue Angaben für Serienbrief                                  | 1      |
| Labor 4                                                                               | 1      |
| Neue LDT-Version 3.2.12 kann eingesetzt werden                                        | 1      |
| x.webtermin 4                                                                         | 2      |
| Antwort-E-Mails eine individuelle Note geben                                          | 2      |
| Vorsorge 4                                                                            | 3      |
| Früherkennung Zervixkarzinom: Übernahme des Laborbefunds<br>zum Muster 39 nun möglich | 3      |
| Sonderregelung für Einreichung von Dokumentationsbögen                                | 5      |
| Direktvertragsmodul 4                                                                 | 5      |
| Neue Facharzt-Verträge 4                                                              | 5      |
| Übersicht der ausdruckbaren Patienteninformationen                                    | 7      |

# Hinweise

# Immer "up to date" mit dem Feature-Update

Ab sofort erhalten Sie wichtige Neuerungen und Erweiterungen für Ihre Praxissoftware x.comfort bereits während des laufenden Quartals — mit unserem **Feature-Update**. Damit stehen Ihnen bereits vorab und losgelöst vom regulären Quartalszyklus neue, essentielle Funktionen und Optimierungen zur Verfügung.

Selbstverständlich ist Ihnen freigestellt, ob Sie das Feature-Update installieren möchten. Wir empfehlen Ihnen aber grundsätzlich: Halten Sie Ihre Praxissoftware auf dem neusten Stand und profitieren Sie so unmittelbar von den neuen Funktionen.

#### Tipps

- Das Feature-Update können Sie wie gewohnt im x.servicecenter oder im Kundenservice-Bereich unserer Homepage <u>https://arztsoftware.medatixx.de/start</u> herunterladen und installieren.
- Informieren Sie sich dort jeweils im Updateschreiben zum Feature-Update über dessen Inhalte und entscheiden Sie individuell, ob Sie das Feature-Update einspielen möchten.
- Denken Sie bitte daran, dass das Feature-Update nicht das reguläre Quartals-Update für x.comfort ersetzt: Das Quartals-Update, das alle Neuerungen und Erweiterungen enthält, steht Ihnen gegen Quartalsende zur Verfügung und muss unbedingt installiert werden.
- Eine Preview-Version (die bisher als Vorabversion zum Quartals-Update verfügbar war) stellen wir Ihnen damit nicht mehr zur Verfügung.

## Neue Meldung am Ende der Update-Installation

Mit diesem Update haben wir den Installationsprozess optimiert: Ab sofort bekommen Sie am Ende der Update-Installation die folgende neue Meldung angezeigt:

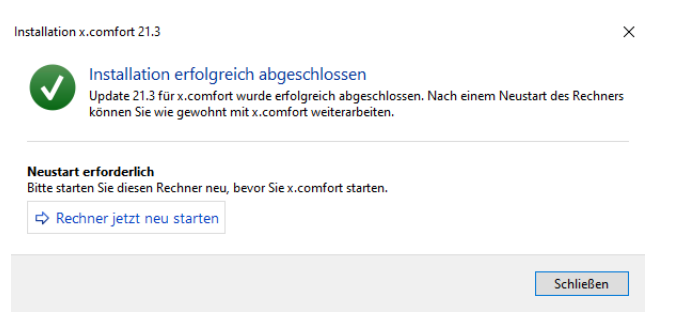

Neue Meldung am Ende der Update-Installation

Starten Sie jetzt wie gewohnt den Rechner neu, damit die Dateien Ihrer Praxissoftware entsprechend aktualisiert werden. Dazu steht Ihnen hier der Link **RECHNER JETZT NEU STARTEN** zur Verfügung.

Neue Meldung bei erfolgreicher Update-Installation Alternativ können Sie auch auf SCHLIEßEN klicken und den Rechner manuell neu starten.

#### Hinweis

Wenn Sie das Quartals-Update **an Ihrem Praxisserver** installieren und einen Neustart des Praxisservers i. d. R. immer erst nach Rücksprache mit Ihrem medatixx-Servicepartner oder Ihrem Hardwarebetreuer durchführen dürfen, kontaktieren Sie diesen zuerst.

Anschließend können Sie x.comfort an diesem Arbeitsplatz starten. Wenn Sie nicht mit einem Terminalserver arbeiten, empfehlen wir Ihnen: Starten Sie x.comfort nun auch an allen weiteren Arbeitsplätzen, wie Sie es von den Quartals-Updates gewohnt sind, damit die Praxissoftware auch dort aktualisiert wird und überall denselben Stand hat.

Kommt es bei der Update-Installation zu Fehlern, erscheint zukünftig eine entsprechende Fehlermeldung. Dort wird Ihnen direkt angezeigt, um welche Probleme es sich handelt:

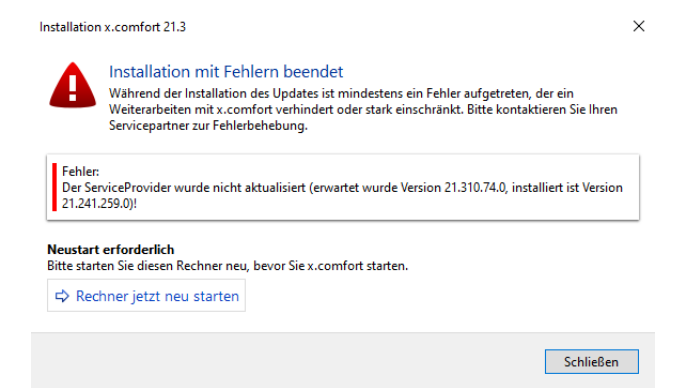

Beispiel: Neue Meldung am Ende der Update-Installation mit Hinweis auf Fehler

- Notieren Sie sich den Fehler.
- Beenden Sie die Installation anschließend ebenfalls, indem Sie den Rechner z. B. über den Link **Rechner jetzt NEU STARTEN** neu starten.
- Wenden Sie sich anschließend bitte umgehend an Ihren medatixx-Servicepartner oder an unseren Software-Support, damit der Fehler behoben wird, da bei Fehlern ein Weiterarbeiten in x.comfort i. d. R. nicht möglich ist.

## Meldung während der Update-Installation

Bei der Installation von Quartals-Updates wird Ihnen während der Aktualisierung des Service-Providers der folgende Hinweis angezeigt:

Neue Meldung bei Update-Installation mit Fehlern

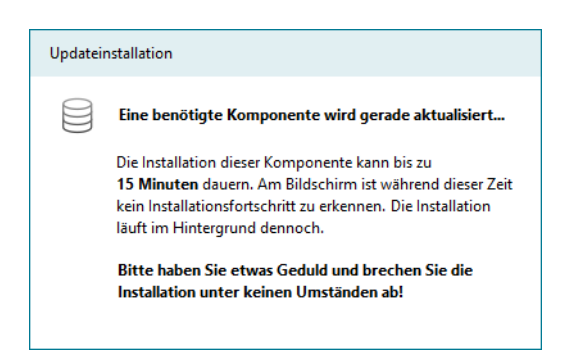

Warten Sie, bis der Hinweis nicht mehr angezeigt wird, und brechen Sie die Installation nicht ab.

## Update-Installation korrekt abschließen

Bitte achten Sie bei der Update-Installation für Ihre Praxissoftware generell darauf, die Installation **nie zu unterbrechen oder abzubrechen**. Wenn Sie den Eindruck haben, dass die Update-Installation nicht fortgesetzt wird, wenden Sie sich bitte an unseren Software-Support und halten Sie dort Rücksprache.

Warten Sie außerdem grundsätzlich darauf, dass am Ende die Meldung am Bildschirm erscheint, die Ihnen das Ende der Installation anzeigt. Starten Sie dann wie gewohnt den Rechner neu, damit die Dateien Ihrer Praxissoftware entsprechend aktualisiert werden. Klicken Sie dazu auf den Link **RECHNER JETZT NEU STARTEN** oder klicken Sie auf **SCHUEßEN** und starten Sie den Rechner **manuell** neu. Auf diese Weise stellen Sie sicher, dass die Installation vollständig abgeschlossen ist und das Update ordnungsgemäß installiert wurde.

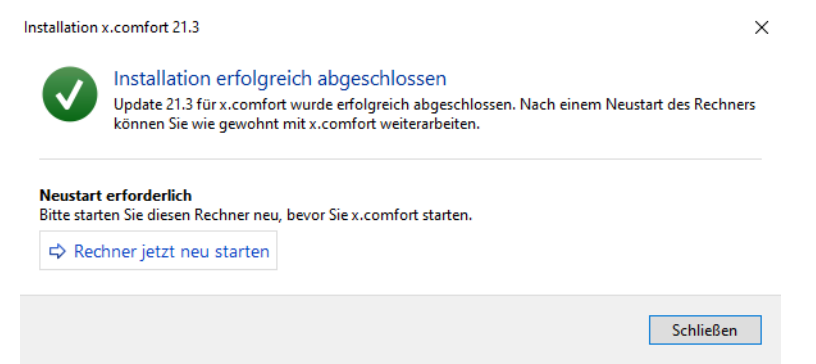

# Unvollständige oder fehlerhafte Installationsdateien

Sollten die Installationsdateien eines Updates oder Service Packs nicht vollständig heruntergeladen oder entpackt werden, erhalten Sie **beim Start der Update-Installation** folgende Meldung:

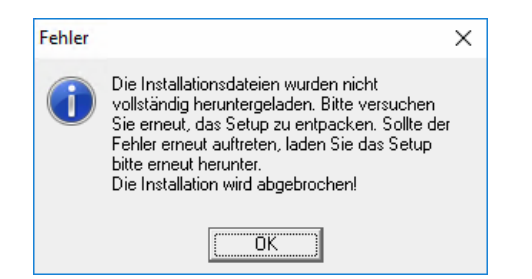

Sollten die Installationsdateien eines Updates oder Service Packs fehlerhaft sein, erhalten Sie **beim Entpacken** im Fenster **PRODUKTINSTALLATION MEDATIXX** eine entsprechende Fehlermeldung, z. B. **CRC-Fehler in x.comfort\_V213\WORKSTATION\setup.exe**.

Tritt ein solcher Fehler bei Ihnen auf, schließen Sie das entsprechende Fenster. Löschen Sie das heruntergeladene Update im angegebenen Zielverzeichnis auf Ihrem Rechner und laden Sie das Update neu herunter.

Erhalten Sie Ihre Updates über das x.servicecenter? Öffnen Sie dieses und klicken Sie dort zuerst **in der Update-Übersicht** mit der rechten Maustaste auf das Update. Wählen Sie aus dem Kontextmenü die Option **ANGEHÄNGTE DATEI(EN)** LÖSCHEN. Anschließend können Sie das Update wie gewohnt herunterladen.

# Überprüfung der SQL-Server-Konfiguration bei der Update-Installation

Wie Sie wissen, steht Ihnen seit einiger Zeit ein neues Verordnungsmodul zur Verfügung. Damit das neue Verordnungsmodul ohne Probleme verwendet werden kann, muss **der SQL-Ser**ver korrekt konfiguriert sein.

Um sicherzustellen, dass dies in Ihrer Praxis oder medizinischen Einrichtung zutrifft, wird **bei der Installation dieses Updates** geprüft, ob der SQL-Server korrekt konfiguriert ist. Sollte dies nicht der Fall sein, erscheint **am Ende der Update-Installation** eine Fehlermeldung mit dem entsprechenden Problem:

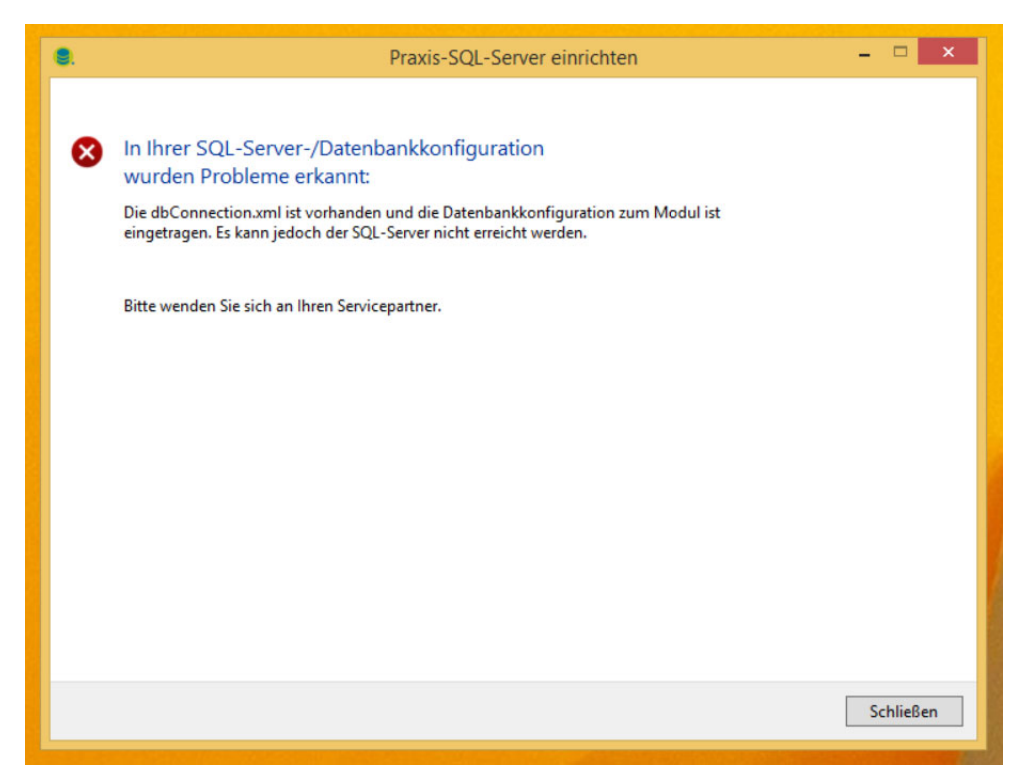

Beispiel: Meldung, dass der SQL-Server nicht erreicht werden kann

Je nach technischem Problem kann in dieser Meldung ein anderer Text erscheinen.

Wenn Sie eine solche Meldung erhalten, setzen Sie sich bitte umgehend mit Ihrem medatixx-Servicepartner in Verbindung, damit dieser die Konfiguration Ihres SQL-Servers anpasst. Nur so stellen Sie sicher, dass das neue Verordnungsmodul in Ihrer Praxis lauffähig ist, sobald Sie darauf umstellen.

Die Meldung können Sie schließen und die Update-Installation in gewohnter Weise fertigstellen.

## Überprüfung des Service-Providers bei Programmstart

Wie wir Sie bereits seit ein paar Quartalen informieren, ist neben dem SQL-Server der sogenannte **Service-Provider** zur Nutzung des neuen Verordnungsmoduls unabdingbare Voraussetzung. Es handelt sich dabei um eine im Hintergrund laufende Technologiekomponente, die die Kommunikation zwischen der Medikamentedatenbank und der Praxissoftware sicherstellt. In den meisten Praxen wurde diese Komponente im Rahmen der Updates oder bei Serviceeinsätzen bereits installiert.

Um sicherzustellen, dass der Service-Provider auch in Ihrer Praxis oder medizinischen Einrichtung aktuell und erreichbar ist, wird mit diesem Update **bei jedem Programmstart der Praxissoftware** geprüft, ob dies der Fall ist. Ist der Service-Provider bei Ihnen auf dem aktuellen Stand und erreichbar, wird Ihre Praxissoftware in gewohnter Weise gestartet und Sie können mit dem Arbeiten beginnen.

Wird festgestellt, dass der Service-Provider nicht erreichbar ist, so erscheint bei Programmstart folgende Meldung:

Meldung, dass Service-Provider nicht erreichbar ist

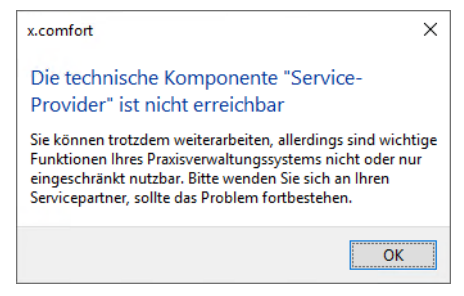

Meldung, dass der Service-Provider nicht erreichbar ist

#### Tipp

#### x.comfort nach wenigen Minuten noch einmal neu starten

Es kann manchmal einen kurzen Moment dauern, bis der Service-Provider gestartet wird. Unsere Empfehlung: Wenn Sie diese Meldung erhalten, schließen Sie sie mit Klick auf **OK** und starten Sie x.comfort nach wenigen Minuten noch einmal. In der Regel sollte der Start der Praxissoftware dann problemlos möglich sein.

Meldung, dass der Service-Provider nicht aktuell ist Ist der Service-Provider in Ihrer Praxis nicht auf dem aktuellen Stand, erscheint folgende Meldung:

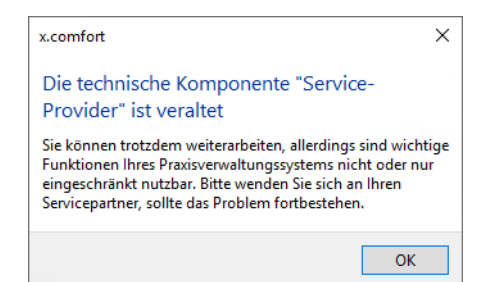

Meldung, dass der Service-Provider nicht aktuell ist

Servicepartner oder Software-Support kontaktieren Wenn Sie eine dieser Meldungen erhalten und auch — im Fall der **ersten** Meldung — ein weiterer Neustart nicht erfolgreich ist, wenden Sie sich bitte umgehend an Ihren medatixx-Servicepartner oder an den Software-Support, damit dieser den Service-Provider entsprechend konfigurieren oder aktualisieren kann. Nur so stellen Sie sicher, dass das neue Verordnungsmodul in Ihrer Praxis lauffähig ist, sobald Sie darauf umstellen.

Die Meldung können Sie solange mit Klick auf **OK** schließen und in gewohnter Weise in Ihrer Praxissoftware arbeiten. Sie erscheint bei jedem Programmstart und an jedem Arbeitsplatz, bis das Problem behoben ist.

## Laptop-Funktion durch Alternativlösung ersetzen

Seit Beginn des vierten Quartals 2020 liefern wir an alle x.comfort-Anwender ein neues Verordnungsmodul aus — mehr dazu erfahren Sie im Kapitel **"Neues Verordnungsmodul" auf** Seite 8. Eine Folge der Entwicklung dieses Verordnungsmoduls ist, dass die heute etablierte Laptop-Funktion nicht mehr nutzbar ist. Wir bieten Ihnen verschiedene Alternativlösungen auf der Basis modernerer Technologien für die mobile Nutzung Ihrer Software an. Bitte kontaktieren Sie zu diesem Thema Ihren medatixx-Servicepartner.

# Prüfung auf wichtige Komponenten

Ist Ihre Praxisanlage für künftige Neuerungen gerüstet, zum Beispiel für das **neue Verordnungsmodul** (s. Kapitel **"Neues Verordnungsmodul" auf Seite 8**)? Seit dem Update 19.3 werden automatisch wichtige Systemkomponenten geprüft. Fehlen diese oder sind diese nicht korrekt konfiguriert, erhalten Sie im Krankenblatt über das Glockensymbol rechts oben eine entsprechende Benachrichtigung. Liegt eine solche Benachrichtigung vor, ist das Feld neben dem Symbol, in dem die Anzahl der vorhandenen Benachrichtigungen angezeigt wird, rot hinterlegt. Für alle anderen Benachrichtigungen ist es weiterhin gelb.

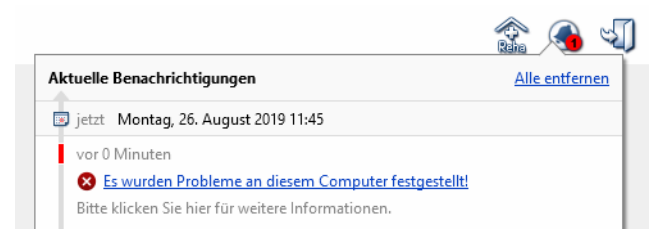

Beispiel für eine Benachrichtigung bei fehlenden Systemkomponenten

#### Kontaktformular und Informationen

Wenn Sie eine solche Benachrichtigung erhalten, setzen Sie sich bitte **unbedingt zeitnah** mit Ihrem **medatixx-Servicepartner** in Verbindung. Der Link in der Benachrichtigung öffnet ein Fenster mit detaillierten Informationen. Dort erfahren Sie z. B., worin das Problem besteht und welche Arbeitsstationen betroffen sind. Außerdem stehen Ihnen im unteren Bereich dieses Fensters zwei praktische Links zur Verfügung:

- KONTAKTFORMULAR: Über diesen Link öffnen Sie ein Kontaktformular, mit dem Sie sich an Ihren medatixx-Servicepartner wenden können.
- INFORMATIONEN FÜR IHREN SERVICEPARTNER: Über diesen Link öffnen Sie ein weiteres Fenster mit Informationen, die Ihrem medatixx-Servicepartner dabei helfen, das Problem zu beheben. Über den Link IN ZWISCHENABLAGE KOPIEREN haben Sie dort die Möglichkeit, diese Informationen in die Zwischenablage zu kopieren. Von dort aus können Sie diese bequem in ein Textdokument einfügen, um sie Ihrem Servicepartner zukommen zu lassen.

# Funktionen Ihrer Praxissoftware per Video kennenlernen

Auf unserer neuen E-Learning-Plattform stellen wir Ihnen regelmäßig Videos zu Funktionen rund um Ihre Praxissoftware zur Verfügung. So können Sie und Ihr Praxisteam sich über Vorgehensweisen und Funktionen in Ihrer Praxissoftware jederzeit per Video informieren und lernen so auch neue Tipps und Möglichkeiten kennen.

Seit diesem Quartal finden Sie dort zusätzlich das folgende neue Video:

• NFDM - eHBA aktivieren

Über folgenden Link gelangen Sie direkt zu diesen Videos: https://akademie.medatixx.de/e-learning.html?format=video&kategorie=x-comfort-praxissoftware

# **Neuerungen und Erweiterungen**

# **Neues Verordnungsmodul**

## Auf das neue Verordnungsmodul umstellen

Wie wir schon seit Längerem informieren, werden wir die bisherigen Verordnungsfunktionen für Arzneimittel, allgemeine Hilfsmittel und Sprechstundenbedarf in Ihrem x.comfort durch neue ersetzen. Gebündelt bezeichnen wir diese als unser **neues Verordnungsmodul**.

Endgültige Ablösung Ende des 2. Quartals Wir haben uns entschieden, die endgültige Ablösung der alten Funktionen auf Ende des 2. Quartals 2021 zu verschieben. Mit dem vorliegenden Update können Sie auf das neue Verordnungsmodul umstellen, wenn Ihre Praxis dafür vorbereitet ist und Sie z. B. bestimmte mit der Verordnung verbundene Zusatzfunktionen aktuell nicht nutzen (Wie Sie herausfinden, ob Sie schon umstellen können, lesen Sie im Kapitel "Wie bereite ich mich bestmöglich auf die Umstellung auf das neue Verordnungsmodul vor?" auf Seite 12). So können Sie schon frühzeitig von den Vorteilen profitieren und Sie und Ihr Team können sich rechtzeitig an die Arbeit damit gewöhnen. Ab dem Update für das 3. Quartal 2021, Version 21.3, werden wir die alten Verordnungsfunktionen von x.comfort für Arzneimittel, allgemeine Hilfsmittel und Sprechstundenbedarf nicht mehr zur Verfügung stellen.

Damit Sie diese Frist nicht aus dem Blick verlieren, werden Sie über das Glockensymbol in der oberen Symbolleiste benachrichtigt, wie lange noch Zeit ist.

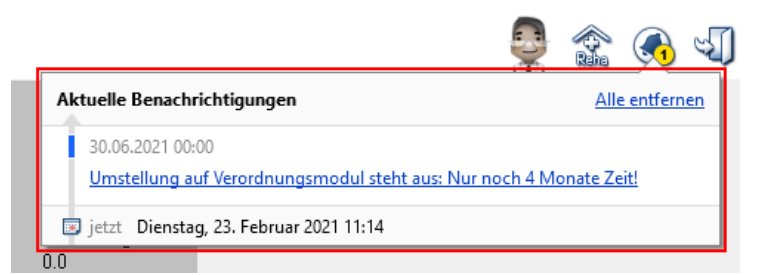

Mit Klick auf die Benachrichtigung öffnen Sie das Fenster AUF VERORDNUNGSMODUL UMSTELLEN, von wo aus Sie die Umstellung starten können. Beachten Sie aber unbedingt alle Informationen in den folgenden Kapiteln, bevor Sie umstellen.

Das neue Verordnungsmodul bietet Ihnen eine optimierte Suche nach Medikamenten und Hilfsmitteln, bessere Sortier- und Filtermöglichkeiten, alle verordnungsrelevanten Informationen auf einen Blick und vieles, vieles mehr. Gleichzeitig ist uns bewusst, dass die Einführung des Verordnungsmoduls Ihre bisherige Verordnungsweise in x.comfort verändern wird. Deshalb möchten wir Sie hier über wesentliche Punkte dazu informieren, damit Sie bestmöglich darauf vorbereitet sind.

In den folgenden Abschnitten erfahren Sie ...

• was das neue Verordnungsmodul kann und wie es aussieht,

- welche technischen Voraussetzungen in Ihrer Praxis dafür erfüllt sein müssen,
- wie Sie feststellen, ob Sie schon auf das neue Verordnungsmodul umstellen können,
- wie Sie sich auf die Umstellung vorbereiten und wann diese abgeschlossen sein muss,
- wie die Umstellung funktioniert,
- welche Neuerungen und Besonderheiten nach der Umstellung zu beachten sind
- und wie wir Sie vor, während und nach der Umstellung unterstützen.

Mit dieser Feature-Version des Updates 21.3, können Sie nun auch auf das neue Verordnungsmodul umstellen, wenn Sie die folgenden Funktionen nutzen:

• S3C-Verträge

Wenn Sie an S3C-Verträgen teilnehmen, stehen Ihnen im neuen Verordnungsmodul ab sofort alle Verordnungsfunktionen zur Verfügung, die Sie im Rahmen von S3C-Verträgen für die Arzneimittelverordnung benötigen. Dies umfasst die folgenden Verträge:

AOK Niedersachsen, AOK Plus DFS Sachsen, AOK Plus PsycheAktiv Sachsen, AOK Prima Plus Sachsen, IV AOK Plus Cardio-Integral Sachsen, QM AOK Plus Sachsen Ergänzung, HzV AOK Plus Thüringen, AOK Plus DFS Thüringen, AOK Plus Cardio Plus Thüringen

#### Arzneimittelinitiative Sachsen-Thüringen (ARMIN)

Wenn Sie in x.comfort das Softwaremodul zur **Arzneimittelinitiative Sachsen-Thüringen** (ARMIN) nutzen, können Sie nun ebenfalls auf das neue Verordnungsmodul umstellen. Für die folgenden Verträge stehen Ihnen nun die entsprechenden Funktionen — Wirkstoffverordnung und IMM-Medikationskatalog — zur Verfügung:

AOK Plus Modellvorhaben ARMIN Sachsen, AOK Plus Modellvorhaben ARMIN Thüringen

#### Tipps

- Detaillierte Informationen, wie Sie mit diesen Verträgen und Funktionen im neuen Verordnungsmodul arbeiten, erhalten Sie in der Onlinehilfe zum neuen Verordnungsmodul, die Sie im Verordnungsmodul über den Link HILFE oder die Taste F1 öffnen. Suchen Sie dort nach dem gewünschten Vertrag bzw. der gewünschten Funktion.
- Ihr Verordnungsmodul berücksichtigt alle relevanten gesetzlichen und regulatorischen Vorgaben und ist AVWG-zertifiziert. Die aktuelle Zertifizierungs-Pr
  üfnummer k
  önnen Sie jederzeit im Verordnungsmodul einsehen:

Verordnungsmodul > STARTSEITE > DOKUMENTE UND INFORMATIONEN > Link ZERTIFIZIERUNGS-PRÜFNUMMERN

#### Was kann das neue Verordnungsmodul?

Bei der Verordnung von Arzneimitteln sind zusätzlich zur eigentlichen therapeutischen Entscheidung immer mehr Kriterien zu beachten. Gleichzeitig gehören die bisherigen Verordnungsfunktionen zu den ältesten Programmteilen in x.comfort. Es wird daher immer herausfordernder, darin neue Funktionen umzusetzen. Deshalb haben wir uns entschieden, diese durch ein technologisch und ergonomisch überarbeitetes Programm zu ersetzen — das Verordnungsmodul.

Umstellung nun auch bei weiteren Funktionen möglich

Technologische

Überarbeitung

und ergonomische

| Nahtlose Integration<br>in x.comfort                | Wir haben versucht, das Verordnungsmodul so nahtlos wie möglich in x.comfort einzubin-<br>den. Es öffnet sich, vereinfacht gesagt, an den Stellen, an denen Sie bisher auch auf die Me-<br>dikamentesuche zugegriffen haben – beispielsweise im Krankenblatt über die <b>Datei M</b> oder<br>im Impfmodul bei der Impfstoffsuche. Auch die Rückschriebe aus Ihren Verordnungen finden<br>Sie weiterhin im Krankenblatt. Rückschriebe aus Zeiten vor dem Verordnungsmodul führen<br>ebenfalls ins Verordnungsmodul. So können Sie zum Beispiel bestehende Medikamentever-<br>ordnungen leicht wiederverordnen. |
|-----------------------------------------------------|----------------------------------------------------------------------------------------------------|
| Einfach, intuitiv und<br>schnell verordnen          | Mit dem Verordnungsmodul steht Ihnen ein Modul zur Verfügung, mit dem Sie Verordnun-<br>gen für Ihre Patienten einfach, intuitiv und schnell erstellen können. Sie können mit dem Ver-<br>ordnungsmodul sämtliche Arzneimittel und allgemeine Hilfsmittel auf schnellem Weg<br>suchen und verordnen. Außerdem verordnen Sie im Verordnungsmodul auch den Sprech-<br>stundenbedarf für Ihre Praxis.                                                                                                    |
|                                                     | Durch diese Vorteile profitieren Sie von der Umstellung auf das neue Verordnungsmodul:                                                                                                    |
|                                                     | Schnellere Anzeige von Suchergebnissen durch optimierte Suchalgorithmen                                                                                                    |
|                                                     | Aktualisierung der Medikamentedatenbank automatisch und im Hintergrund                                                                                                    |
|                                                     | • Zeitersparnis durch viele <b>hilfreiche Funktionen</b> , die Sie während der gesamten Verord-<br>nung unterstützen. Z. B. die Suche mit phonetischen Korrekturvorschlägen: Wenn das<br>Verordnungsmodul zu Ihrer Sucheingabe nichts Passendes findet, weil Sie sich z. B. ver-<br>tippt haben, schlägt es Ihnen den wahrscheinlichsten, ähnlich klingenden Begriff vor —<br>nach dem Motto "Meinten Sie vielleicht …?"                                                                                                    |
|                                                     | • Alle wichtigen Funktionen rund um die Verordnung an einer Stelle: Patienteninformati-<br>onen, Verordnungsübersicht, Medikationsplan, Medikamentesuche, Rezeptausstellung<br>und Rezeptdruck.                                                                                                    |
|                                                     | Automatischer Interaktions-Check                                                                                                    |
|                                                     | Verordnungsrelevante Informationen auf einen Blick                                                                                                    |
|                                                     | <ul> <li>Schnelleres Ausstellen von Rezepten mithilfe von Verordnungsvorlagen, auf denen Sie<br/>Ihre regelm</li></ul>                                                                                                    |
|                                                     | Nutzung des Hilfsmittelkatalogs des GKV-Spitzenverbandes                                                                                                    |
|                                                     | • Informationen zur frühen Nutzenbewertung übersichtlich dargestellt und gut zugänglich                                                                                                    |
|                                                     | <b>Ausführlichere</b> Informationen zu den Funktionen und Vorteilen des neuen Verordnungsmo-<br>duls finden Sie im Kapitel <b>Auf das neue Verordnungsmodul umstellen</b> im Updateschreiben<br>zur x.comfort-Version 21.1 (SERVICEINFORMATIONEN > 4 UPDATESCHREIBEN > UPD21.1.PDF).                                                                                                    |
| Informationen auch beim<br>Start der Praxissoftware | Außerdem finden Sie im Fenster AUF VERORDNUNGSMODUL UMSTELLEN, das sich beim Start von<br>x.comfort mit dem Update 21.3 öffnet, den Link VERORDNEN IM NEUEN VERORDNUNGSMODUL,<br>über den Sie sich einen Überblick über die Funktionen des Verordnungsmoduls verschaffen                                                                                                    |

können.

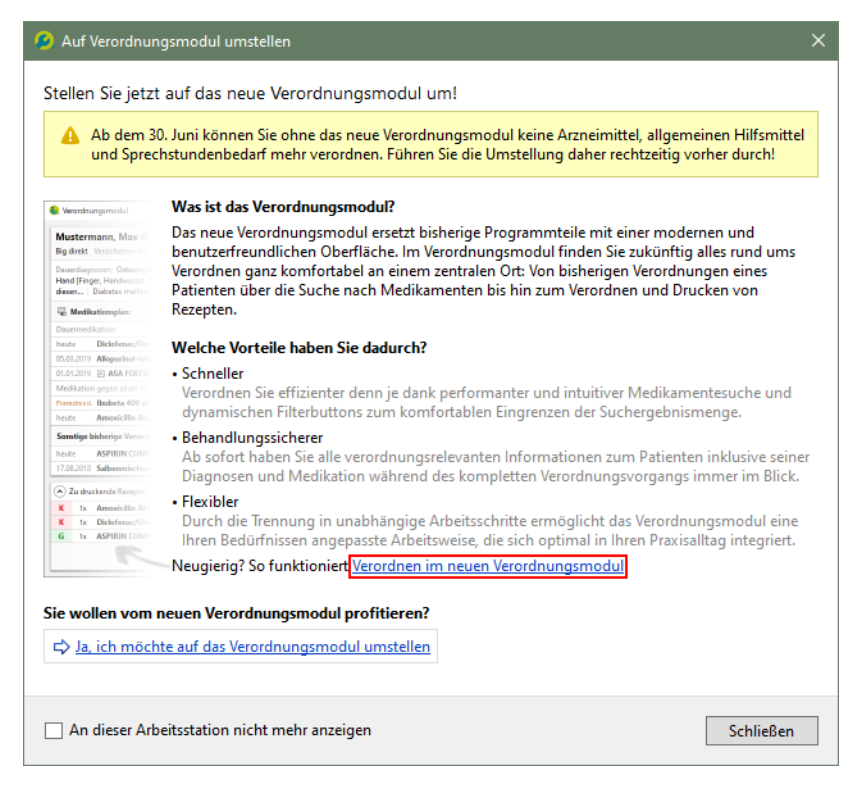

Über den Link JA, ICH MÖCHTE AUF DAS VERORDNUNGSMODUL UMSTELLEN können Sie auch direkt mit der Umstellung beginnen. Beachten Sie aber vorher unbedingt alle Informationen in den folgenden Kapiteln.

#### Hinweis

Grundsätzlich enthält das Verordnungsmodul alle Funktionen rund um die Verordnung von Arzneimitteln, Medizinprodukten, allgemeinen Hilfsmitteln und Sprechstundenbedarf, die Sie brauchen. Detailinformationen zu den oben erwähnten und allen weiteren Funktionen (z. B. zur Umsetzung des bundeseinheitlichen Medikationsplans und zum Verordnungsdatenexport) erhalten Sie nach der Umstellung in der **Onlinehilfe des Verordnungsmoduls** (**F1**). Informieren Sie sich dort über die Handhabung des Verordnungsmoduls.

#### Tipp

Neugierig geworden? Einen Eindruck von den Funktionen des Verordnungsmoduls vermitteln unsere E-Learning-Videos auf der Webseite der medatixx-akademie unter https://akademie.medatixx.de/e-learning.html?kategorie=x-comfort-praxissoftware&stichwort=verordnung

#### Welche technischen Voraussetzungen müssen erfüllt sein?

Wie wir seit Längerem informieren, müssen für den Umstieg auf das neue Verordnungsmodul einige grundlegende technische Voraussetzungen in Ihrer Praxis bzw. Einrichtung erfüllt sein. Bitte kümmern Sie sich gemeinsam mit Ihrem regionalen medatixx-Servicepartner möglichst umgehend darum, dass die folgenden Voraussetzungen erfüllt sind, wenn das noch nicht der Fall sein sollte.

Service-Provider, Internetanbindung und SQL-Server

#### • Service-Provider

Unabdingbare Voraussetzung für die Nutzung des Verordnungsmoduls ist die Installation einer im Hintergrund laufenden Technologiekomponente, des sogenannten **Service-Providers**. Diese Komponente stellt die Kommunikation zwischen der Medikamentedatenbank und der Praxissoftware sicher. In den meisten Praxen wurde diese Komponente im Rahmen der Updates oder bei Serviceeinsätzen bereits installiert. Es gibt jedoch immer noch einige Einrichtungen, in denen der Service-Provider noch nicht installiert oder nicht korrekt konfiguriert ist.

Sollte die Installation in Ihrer Praxis noch anstehen oder liegen andere Probleme vor, erhalten Sie bereits heute in x.comfort Hinweise über das Glockensymbol in der oberen Symbolleiste.

|                                                                                                    | 💦 🚱 🗐          |
|----------------------------------------------------------------------------------------------------|----------------|
| Aktuelle Benachrichtigungen                                                                                                 | Alle entfernen |
| 🕞 jetzt Montag, 26. August 2019 11:45                                                                                       |                |
| vor 0 Minuten<br>S <u>Es wurden Probleme an diesem Computer festge</u><br>Bitte klicken Sie hier für weitere Informationen. | stellt!        |

Beispiel für die Anzeige einer Meldung bei fehlendem Service-Provider

Bitte sorgen Sie gemeinsam mit Ihrem regionalen medatixx-Servicepartner möglichst umgehend dafür, dass der Service-Provider installiert und richtig konfiguriert ist.

• Internetverbindung

Des Weiteren benötigen Sie für die Aktualisierung Ihrer Medikamentedatenbank, die gemäß KBV-Vorgaben 14-tägig erfolgen muss, eine **Internetverbindung**. Die Internetverbindung ist mindestens an dem Arbeitsplatz erforderlich, an dem der Service-Provider installiert ist. Generell empfehlen wir für alle Arbeitsplätze in Ihrer Arztpraxis oder medizinischen Institution eine stabile und sichere Internetverbindung.

Für die Online-Aktualisierung gilt – wie bereits heute für unser Onlineupdate –, dass wir zu keinem Zeitpunkt patientenbezogene Daten erhalten. Es werden ausschließlich die öffentlich bekannten Informationen zu den Arzneimitteln aktualisiert.

• SQL-Datenbank-Server

Das Verordnungsmodul benötigt außerdem einen **SQL-Datenbank-Server**. Bitte sorgen Sie auch hier gemeinsam mit Ihrem medatixx-Servicepartner möglichst umgehend dafür, dass diese Voraussetzung erfüllt ist.

#### Wie bereite ich mich bestmöglich auf die Umstellung auf das neue Verordnungsmodul vor?

Mit dem Update 21.3 können Sie von den Vorteilen des neuen Verordnungsmoduls profitieren, wenn Ihre Praxis dafür vorbereitet ist und Sie z. B. bestimmte mit der Verordnung verbundene Zusatzfunktionen aktuell nicht nutzen. Aber keine Sorge! Die betreffenden Zusatzfunktionen werden in jedem Fall fristgerecht nachgereicht. Über den Zeitpunkt der Umstellung Ihrer Praxis entscheiden Sie. Beachten Sie jedoch, dass wir **ab dem Quartals-Update für das 3. Quartal 2021**, Version 21.3, die alten Verordnungsfunktionen für Arzneimittel, allgemeine Hilfsmittel und Sprechstundenbedarf nicht mehr zur Verfügung stellen werden.

|                                   | Bevor es losgehen kann, ist etwas Vorbereitung nötig. Im Folgenden erklären wir Ihnen die<br>einzelnen Schritte. Achten Sie darauf, dass Sie diese sorgfältig befolgen, denn <b>die Umstel-<br/>lung kann nicht rückgängig gemacht werden</b> .                                                                                                    |
|-----------------------------------|----------------------------------------------------------------------------------------------------|
| 1. Informationsangebote<br>nutzen | Zunächst empfiehlt es sich, sich über das Verordnungsmodul und die Umstellung mithilfe un-<br>serer Informationsangebote vertraut zu machen. Über dieses Updateschreiben-Kapitel hin-<br>aus bieten wir Ihnen dafür u. a. FAQ, E-Learning-Videos und Webinare an. Mehr dazu lesen<br>Sie im Kapitel "Wie werden die Praxisteams unterstützt?" auf Seite 26. Selbstverständlich<br>unterstützt Sie auch Ihr medatixx-Servicepartner. Informieren Sie sich dort über entsprechen-<br>de Angebote.                                                                                                    |
| 2. Checkliste abarbeiten          | Damit Ihre Einrichtung jetzt schon mit dem neuen Verordnungsmodul arbeiten kann, müssen <b>zusätzlich</b> zu den technischen Voraussetzungen, die im vorangehenden Kapitel aufgelistet sind, <b>weitere Voraussetzungen</b> gegeben sein. Dafür gibt es eine Checkliste, die Sie auf unserer Webseite im Bereich <b>Kundenservice</b> auf der Registerkarte <b>Aktuelles</b> unter der Überschrift <b>Neues Verordnungsmodul:</b> Prüfen Sie schon jetzt die Voraussetzungen finden (folgen Sie diesem Link: <u>https://arztsoftware.medatixx.de/kundenservice/xcomfort#tab-287-0</u> ).                                                                    |
|                                   | Wir halten diese Checkliste stets so aktuell, dass Sie mit ihr prüfen können, ob Ihre Praxis be-<br>reits alle Umstellvoraussetzungen erfüllt und Sie mit dem aktuell verfügbaren Update um-<br>stellen können, oder ob ein späterer Zeitpunkt für Sie richtig ist. Die einzelnen Punkte, die<br>darauf enthalten sind, werden dann bei der Umstellung automatisch geprüft bzw. in den Fäl-<br>len, in denen eine automatische Prüfung technisch nicht möglich ist, abgefragt.                                                                                                    |
| 3. Zeitpunkt wählen               | Wenn das Überprüfen der Checkliste ergibt, dass in Ihrer Praxis die Zeit für die Umstellung<br>reif ist, überlegen Sie, wann Sie diese durchführen möchten. Suchen Sie sich dafür einen Zeit-<br>raum aus, in dem Sie ungestört sind und Zeit haben. Denn: Zur Umstellung wird ein <b>x.com-<br/>fort-Update</b> installiert, welches das Verordnungsmodul enthält. Außerdem ist damit eine<br><b>Datenkonvertierung</b> verbunden, die je nach Größe Ihres Datenbestandes und Leistungsfä-<br>higkeit Ihrer Praxisanlage einige Zeit dauern kann. Daher kann die Umstellung <b>länger dau-<br/>ern</b> , als Sie es von den Quartals-Updates gewohnt sind. |
|                                   | Währenddessen kann in Ihrer gesamten Einrichtung nicht mit x.comfort gearbeitet werden.<br>Stellen Sie daher <b>keinesfalls</b> im laufenden Praxisbetrieb oder z. B. während der Mittagspause<br>um. Planen Sie außerdem ein, dass Sie und Ihr Team im Anschluss an die Umstellung — bei<br>aller intuitiven Bedienbarkeit des Verordnungsmoduls — etwas Zeit brauchen werden, um<br>sich an die neue Arbeitsweise zu gewöhnen.                                                                                                    |
|                                   | Verordnungsblätter vor der Umstellung auf Medikationspläne umstellen                                                                                                    |
|                                   | Bitte beachten Sie vor der Umstellung noch die folgende wichtige Information: Mit dem neu-<br>en Verordnungsmodul wird das <b>Verordnungsblatt durch den bundeseinheitlichen Medika-</b><br><b>tionsplan (BMP) abgelöst</b> . Zur Erstellung von Verordnungsplänen für Ihre Patienten steht<br>Ihnen im Verordnungsmodul also künftig nur noch der bundeseinheitliche Medikationsplan<br>(BMP) zur Verfügung.                                                                                                    |
|                                   | Nutzen Sie in x.comfort Verordnungsblätter? Unsere Empfehlung: Stellen Sie <u>vor der Umstel-</u><br><u>lung auf das neue Verordnungsmodul</u> alle Verordnungsblätter, die Sie weiterhin benötigen,<br>auf Medikationspläne um:                                                                                                    |
|                                   | 1 Erstellen Sie zuerst über die Statistik Krankenblatt-Übersicht eine Liste aller Patienten<br>mit Verordnungsblättern.                                                                                                    |

#### HAUPTMENÜ > 5 STATISTIK > 3 KRANKENBLATT-ÜBERSICHT

Erstellen Sie hier für den gewünschten Zeitraum eine Liste, z. B. für ein Jahr.

| G. Krankenblattübers | icht              |                    |                                    |
|----------------------|-------------------|--------------------|------------------------------------|
| <u>ļil</u> Kran      | kenblatt-l        | Übersicht          | t                                  |
| E                    | Betriebsstätte:   | Alle Arzte         | e                                  |
|                      |                   | ▼ 52345678         | 89 Hauptbetriebsstätte Dr. Doxx    |
|                      |                   | ▼ 99999            | 99999 Peter Doxx (Arzt:1)          |
|                      |                   | ▼ 98765            | 54321 Julia Muster (Arzt:2)        |
|                      |                   |                    |                                    |
| E                    | Buchungen im Zei  | traum: 01.1        | .10.2019 🗊 bis 01.10.2020 🗊        |
| S                    | Suche Patienten n | nit folgenden Eint | trägen und Eigenschaften:          |
| _                    |                   |                    |                                    |
|                      | Datei:            | Kürzel:            | Langtext:                          |
|                      | F                 |                    | Arzneiverordnungsblatt mitgegeben* |
|                      |                   |                    |                                    |

Da die Liste sehr lang werden kann, empfehlen wir Ihnen, diese anhand der Option **BILD-SCHIRM** im Feld **AUSGABEMODUS** am Bildschirm anzuzeigen und sie nicht auszudrucken.

2 Rufen Sie den ersten Patienten auf der Liste auf, für den Sie ein Verordnungsblatt auf einen Medikationsplan umstellen möchten.

Scrollen Sie dazu den Patienten an den oberen Bildschirmrand und klicken Sie auf die Schaltfläche **F5 KRANKENBLATT**.

| A | usgabe Monito | r       |      |   |          |
|---|---------------|---------|------|---|----------|
|   |               | Muster, | Anna | 1 | 07.07.77 |
|   |               |         |      |   |          |

3 Klicken Sie in der rechten Symbolleiste auf das Statussymbol MEDIKATIONSPLAN.

. . . . . .

Wenn Sie sowohl Verordnungsblätter als auch Medikationspläne ausstellen, prüfen Sie zunächst, ob für den Patienten bereits ein Medikationsplan vorliegt.

Ist dies der Fall, kehren Sie über die **Esc**-Taste zurück zur Liste und rufen Sie den nächsten Patienten auf.

Liegt noch kein Medikationsplan vor, fahren Sie mit dem nächsten Schritt fort.

- 4 Öffnen Sie rechts oben die Registerkarte **DATEN ÜBERNEHMEN**.
- 5 Klicken Sie auf den Link Aus vorhandenem Verordnungsblatt...

| S. Medikationsplan                                   |        |                                   |                                                |
|------------------------------------------------------|--------|-----------------------------------|------------------------------------------------|
| Muster, Anna 🔋 geb. 07.07.1977 Alter: 43 Jahre       | Nr. 1  | Aktualisieren                     | Daten übernehmen                               |
| AOK Bayern Die Gesundh. Versicherten-Nr.: A123450789 | A      | Aus vorhander                     | nem Verordnungsblatt                           |
| Hier Zusatzinformationen zum Patienten angeben       | A<br>A | Aus älterem St<br>Aus Liste veror | and des Medikationsplans<br>dneter Medikamente |

- 6 Übernehmen Sie die gewünschten Daten.
- 7 Speichern Sie den Medikationsplan zum Patienten.

Arbeiten Sie auf diese Weise Ihre Liste ab. Führen Sie die Umstellung auf das neue Verordnungsmodul erst durch, wenn die Liste vollständig abgearbeitet ist. Alle vorhandenen Medikationspläne stehen Ihnen nach der Umstellung automatisch wieder zur Verfügung.

Selbstverständlich haben Sie **nach der Umstellung auf das neue Verordnungsmodul** weiterhin jederzeit die Möglichkeit, bereits ausgestellte Verordnungsblätter zu einem Patienten über die Schaltfläche **VERORDNUNGSBLATT AUFRUFEN** einzusehen (Datei **VB**) und auszudrucken:

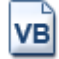

#### Vertrag zwischen AOK Nordost und KVMV: Vor Umstellung Wirkstoff-Indikatoren-Prüfung durchführen

Wenn Sie am Vertrag AOK Nordost und KV Mecklenburg-Vorpommern zur wirtschaftlichen Arznei- und Heilmittelsteuerung (AHS) teilnehmen und auf das neue Verordnungsmodul umstellen möchten, müssen Sie unbedingt unmittelbar vor der Umstellung eine Wirkstoff-Indikatoren-Prüfung durchführen

Nach der Umstellung können Arzneimittel, die Sie vor der Umstellung verordnet haben, bei der Wirkstoff-Indikatoren-Prüfung nicht mehr berücksichtigt werden können. Dies hat technische Gründe.

Gehen Sie dazu wie gewohnt vor:

- 1 Wählen Sie im Hauptmenü **3 Kassenabrechnung > 3 AbrechnungsListen**.
- 2 Aktivieren Sie die Option HzV/FaV WIRKSTOFF-INDIKATOREN-PRÜFUNG.
- 3 Wählen Sie im Bereich VERTRAG über das Pfeilsymbol den Vertrag AOK NORDOST KV MV-VERTRAG ZUR WIRTSCHAFTLICHEN AHS (HÄVG) aus.

| ○ICD-Check für Dau  | erdiagnosen          |          |                                                                 |
|---------------------|----------------------|----------|-----------------------------------------------------------------|
| ● HzV/FaV Wirkstoff | -Indikatoren-Prüfung | Vertrag: | AOK Nordost KV MV-Vertrag zur wirtschaftlichen AHS (HÄVG $\sim$ |
| Ausgabe:            | Bildschirm ~         |          |                                                                 |

4 Klicken Sie auf **F6 AUSGABE**.

Sie erhalten nun die Ergebnisliste. Arbeiten Sie diese wie gewohnt ab und kontrollieren Sie, ob für die Arzneimittel entsprechende verordnungsspezifische Erkrankungen dokumentiert sind. Informationen zur Wirkstoff-Indikatoren-Prüfung finden Sie bei Bedarf in der Onlinehilfe (F1) (Direktvertragsmodul-Kapitel, Abschnitt Abrechnungsvorbereitungen vornehmen).

#### Wie führe ich die Umstellung durch?

Es ist alles bereit für die Umstellung? Dann kann es losgehen. Die Umstellung starten Sie direkt aus x.comfort heraus. Dabei unterstützt Sie ein softwarebasierter Assistent. **Beachten Sie dort bitte die jeweiligen Hinweistexte und Anweisungen genau**.

Hinweise

 Falls Sie keine aktuelle Datensicherung haben, f
ühren Sie — wie vor jedem Quartals-Update — eine Datensicherung durch, bevor Sie mit der Umstellung beginnen. • Für die Umstellung auf das Verordnungsmodul sind, wie vom Quartals-Update gewohnt, Administratorenrechte erforderlich.

#### Tipp

Ihre bisherigen Druckereinstellungen werden bei der Umstellung auf das Verordnungsmodul automatisch übernommen.

Um auf das neue Verordnungsmodul umzustellen, gehen Sie wie folgt vor:

1 Öffnen Sie das Menü HAUPTMENÜ > SERVICEINFORMATIONEN > AUF DAS NEUE VERORDNUNGSMO-DUL UMSTELLEN.

Im Hintergrund wird nun geprüft, ob bestimmte Voraussetzungen für die Umstellung erfüllt sind. Sollte dies nicht der Fall sein, erhalten Sie eine entsprechende Meldung mit der Information, was noch zu tun ist, bevor Sie umstellen können.

Verläuft die Prüfung positiv, öffnet sich das Fenster AUF VERORDNUNGSMODUL UMSTELLEN.

| 😕 Auf Verordnungsmodul umstellen                                                                                                    | × |
|----------------------------------------------------------------------------------------------------|---|
| In 3 Schritten zum neuen Verordnungsmodul 🏳                                                                                                    |   |
| Schritt 1: Funktionsumfang<br>Einige wenige bisher vorhandene Funktionen sind im neuen Verordnungsmodul noch nicht enthalten.<br>Diese noch fehlenden Funktionen werden im Laufe der nächsten Monate nachgereicht werden. Um<br>sicherzugehen, dass der aktuelle Funktionsumfang des neuen Verordnungsmoduls alles beinhaltet, was<br>Sie benötigen, prüfen Sie die folgenden Punkte sorgfältig und wählen Sie nur Zutreffendes aus.<br>Zutreffendes bitte auswählen: |   |

Unterhalb der Überschrift ZUTREFFENDES BITTE AUSWÄHLEN finden Sie eine Checkliste.

- 2 Prüfen Sie die Punkte auf dieser Liste sorgfältig und haken Sie nur Zutreffendes an.
- 3 Bestätigen Sie Ihre Auswahl mit WEITER.

Eine Sicherheitsabfrage erscheint.

| Schritt 2: Kenntnisnahme                                                                                                    |                                                                 |
|----------------------------------------------------------------------------------------------------|-----------------------------------------------------------------|
| Die Umstellung auf das neue Verordnungsmodul erfordert das Herunterladen und die a<br>Installation eines Updates. Dieser Vorgang kann länger dauern und Sie können währer<br>an keiner Arbeitsstation weiterarbeiten. Nach erfolgter Installation kann diese nicht rück<br>werden. | anschließende<br>nd der Installation<br><b>:kgängig</b> gemacht |
| Ja, mir ist bewusst, dass die Umstellung einige Zeit in Anspruch nehmen wird<br>und nicht rückgängig gemacht werden kann                                                                                                    |                                                                 |
| Ja, ich habe eine aktuelle Datensicherung                                                                                                    |                                                                 |
| In seltenen Fällen kann durch die Umstellung auf das Verordnungsmodul die Druck-Po<br>Rezeptformulare beeinflusst werden. Bitte überprüfen Sie diese nach der Umstellung.                                                                                                    | sitionierung der                                                |
| Ja, mir ist bewusst, dass ich die Druck-Positionierung der Rezeptformulare nach der Umstellung überprüfen und bei Bedarf anpassen muss                                                                                                    |                                                                 |
|                                                                                                    | Weiter                                                          |
| Schritt 3: Herunterladen                                                                                                    |                                                                 |

- 4 Lesen Sie diese aufmerksam durch und arbeiten Sie diese ab.
- 5 Bestätigen Sie mit WEITER.

Ein neues Update für x.comfort, welches das Verordnungsmodul enthält, wird nun heruntergeladen. Wenn der Download abgeschlossen ist, erhalten Sie einen entsprechenden Hinweis.

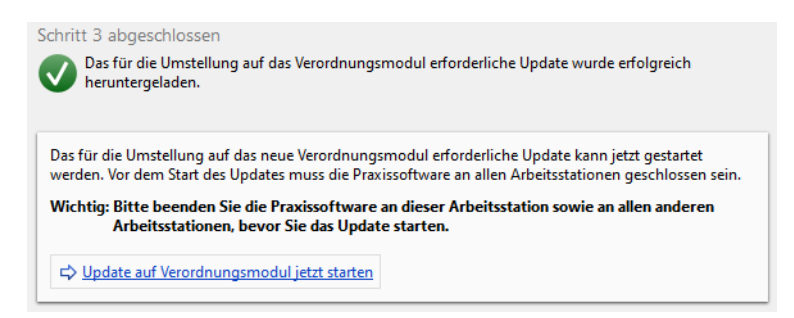

- 6 Beenden Sie x.comfort an **allen** Arbeitsstationen, auch an der, an der Sie aktuell arbeiten (keine Sorge, das Fenster **AUF VERORDNUNGSMODUL UMSTELLEN** bleibt dabei geöffnet).
- 7 Klicken Sie auf den Link UPDATE AUF VERORDNUNGSMODUL JETZT STARTEN.

Das x.comfort-Update mit dem Verordnungsmodul wird nun installiert, wie Sie es von den Quartals-Updates gewohnt sind. Dies kann jedoch wegen der Datenkonvertierung **länger dauern** als sonst üblich.

Am Ende erscheint auch hier die neue Meldung am Ende der Update-Installation (siehe "Neue Meldung am Ende der Update-Installation" auf Seite 1). Bei der Umstellung auf das neue Verordnungsmodul erhalten Sie hier jedoch spezielle Hinweise zur Konvertierung:

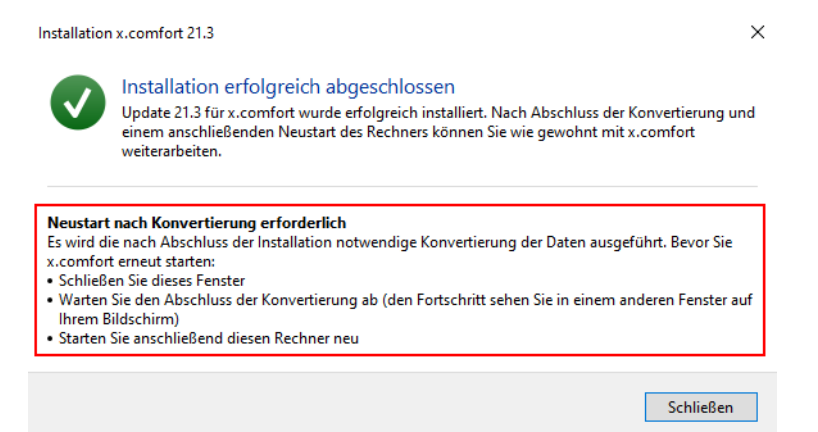

8 Schließen Sie die Meldung mit Klick auf **SCHLIEßen**.

Nun wird Ihnen der Fortschritt der Konvertierung in einer Meldung angezeigt.

| nit Sie nach der Umstellung auf das medatixx-Verordnungsmodul wie gev                         | vohn    |
|-----------------------------------------------------------------------------------------------|---------|
| erarbeiten können, wird einmalig eine Daten-Konvertierung durchgeführ<br>en Sie etwas Geduld. | t. Bitt |
| Daten-Konvertierung wird durchgeführt                                                         |         |
| 100%                                                                                          |         |

Bitte brechen Sie den Vorgang nicht ab und schalten Sie den Rechner nicht aus. Wenn Sie den Eindruck haben, dass der Vorgang nicht weiterläuft, wenden Sie sich bitte an unseren Software-Support.

Ist die Konvertierung abgeschlossen, erhalten Sie hier eine entsprechende Mitteilung.

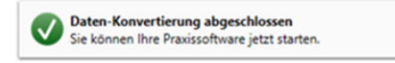

Starten Sie nun den Rechner neu. Wenn Sie nicht mit einem Terminalserver arbeiten, aktualisieren Sie nun alle Arbeitsstationen, so wie Sie es von den Quartals-Updates gewohnt sind.

Ihre Einrichtung ist nun auf das neue Verordnungsmodul umgestellt.

#### Hinweis

Das Verordnungsmodul speichert die Verordnungsdaten in einer neuen SQL-Datenbank, die bei der Umstellung auf das Verordnungsmodul automatisch angelegt wird. Achten Sie bitte darauf, dass bei Ihrer **Datensicherung** in jedem Fall die **gesamte SQL-Instanz gesichert wird**, damit diese neue Datenbank mit gesichert wird. Wenden Sie sich bei Fragen dazu bitte an Ihren medatixx-Servicepartner.

#### Tipp

Ein E-Learning-Video zur Umstellung auf das neue Verordnungsmodul finden Sie auf der Webseite der medatixx-akademie unter

https://akademie.medatixx.de/e-learning.html?kategorie=x-comfort-praxissoftware&stichwort=verordnung

#### Erster Überblick, wie Sie nun verordnen

Beim Start Ihrer Praxissoftware heißt Sie an jeder Arbeitsstation das Fenster **VERORDNEN IM NEUEN VERORDNUNGSMODUL** zur Arbeit mit dem Verordnungsmodul willkommen. Dort zeigen wir Ihnen Schritt für Schritt, wie Sie nun Verordnungen einfach und schnell erstellen.

| Willkommen zum neuen Verordnungsmodul         Im neuen Verordnungsmodul finden Sie alles rund ums Verordnen und Drucken von Rezepten. Sehen Sie hier in fünf ein Schritten, wie Sie ab sofort schneller denn je verordnen.         1. Verordnungsmodul öffnen         Um eine Verordnung für einen Patienten durchzuführen, rufen Sie wie bisher auch zunächst den Patienten auf.         Mattern Sie dann die neue Verordnungsmodul-Schriften, miten Aufrufmöglichkeiten für Rezepte und Verordnungen einew eiterhin nutzen.         Das neue Verordnungsmodul öffnet sich zum aufgerufenen Patienten.         Weiter         2. Überblick verschaffen         3. Präparat auswählen         4. Verordnung durchführen |                 |
|----------------------------------------------------------------------------------------------------|-----------------|
| <ul> <li>1. Verordnungsmodul öffnen Um eine Verordnung für einen Patienten durchzuführen, rufen Sie wie bisher auch zunächst den Patienten auf.         <ul> <li>Wutzen Sie dann die neue Verordnungsmodul- Schaltfläche in der Symbolleiste.</li></ul></li></ul>                                                                                                    | ines<br>nfachen |
| Um eine Verordnung für einen Patienten durchzuführen, rufen<br>Sie wie bisher auch zumächst den Patienten auf.<br>Nutzen Sie dann die neue Verordnungsmodul-<br>Alternativ können Sie natürlich auch die gewohnten<br>Aufrufmöglichkeiten für Rezepte und Verordnungen<br>weiterhin nutzen.<br>Das neue Verordnungsmodul öffnet sich zum aufgerufenen<br>Patienten.<br>Weiter<br>2. Überblick verschaffen<br>3. Präparat auswählen<br>4. Verordnung durchführen                                                                                                    |                 |
| Patienten.<br>Weiter<br>2. Überblick verschaffen<br>3. Präparat auswählen<br>4. Verordnung durchführen                                                                                                    | ereich          |
| 2. Überblick verschaffen<br>3. Präparat auswählen<br>4. Verordnung durchführen                                                                                                    |                 |
| 3. Präparat auswählen<br>4. Verordnung durchführen                                                                                                    |                 |
| 4. Verordnung durchführen                                                                                                    |                 |
|                                                                                                    |                 |
| 5. Rezept drucken                                                                                                    |                 |

Wenn Sie diese Informationen an dem jeweiligen Rechner nicht mehr benötigen, können Sie das Fenster über die Option AN DIESER ARBEITSSTATION NICHT MEHR ANZEIGEN dauerhaft ausblenden. Sie können es bei Bedarf jederzeit aus dem Verordnungsmodul wieder aufrufen (Startseite des Verordnungsmoduls > HILFE > SCHRITT FÜR SCHRITT: SO WIRD VERORDNET).

Bei der Umstellung auf das Verordnungsmodul werden sämtliche Verordnungsdaten aus x.comfort (z. B. Verordnungen, Medikationsplandaten) konvertiert, sodass sie für die Arbeit mit dem Verordnungsmodul zur Verfügung stehen. Wie Sie damit arbeiten und z. B. Medikamente wiederverordnen oder die Verordnungen eines Patienten einsehen, lesen Sie in der **Onlinehilfe zum Verordnungsmodul (F1** im Verordnungsmodul). Informationen dazu, wie Sie die Verordnungsfunktionen aus x.comfort heraus aufrufen können, erhalten Sie in der **x.comfort-Onlinehilfe (F1** in x.comfort) im Kapitel **Arbeiten mit dem Verordnungsmodul**.

#### Wie öffne ich das neue Verordnungsmodul?

Zum Öffnen des Verordnungsmoduls haben Sie verschiedene Möglichkeiten. Sie können es ohne Patientendaten öffnen, wenn Sie z. B. schnell nach einem bestimmten Produkt suchen möchten. Sie können es aber auch mit Patientendaten öffnen, um z. B. ein Rezept auszustellen.

Ohne Patientendaten öffnen

Das Verordnungsmodul ohne Patientendaten öffnen Sie wie folgt:

» Sie befinden sich im Krankenblatt, aktuell ist kein Patient aufgerufen.

Klicken Sie in der oberen Symbolleiste auf das Symbol VERORDNUNGSMODUL.

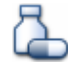

Das Verordnungsmodul öffnet sich mit der Startseite.

#### Hinweis

Ist das Symbol bei Ihnen nicht in der oberen Symbolleiste des Krankenblatts zu sehen, so befindet es sich in der zweiten Symbolleiste. Öffnen Sie diese, indem Sie auf das kleine Pfeilsymbol klicken.

₿

Für einen schnelleren Aufruf des Verordnungsmoduls empfehlen wir Ihnen, das Symbol über das Menü EINSTELLUNGEN > DARSTELLUNG > SCHALTFLÄCHEN in die erste Symbolleiste zu legen. Ist das Symbol auch auf der zweiten Symbolleiste nicht zu sehen, sind aktuell alle Positionen belegt. Blenden Sie es ebenfalls über das Menü EINSTELLUNGEN > DARSTELLUNG > SCHALTFLÄCHEN ein.

Mit Patientendaten öffnen Wenn Sie das Verordnungsmodul mit Patientendaten öffnen möchten, gehen Sie wie folgt vor:

- 1 Rufen Sie den gewünschten Patienten auf.
- 2 Klicken Sie in der oberen Symbolleiste auf das Symbol VERORDNUNGSMODUL.

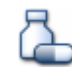

Alternativ können Sie auch wie bisher gewohnt vorgehen:

- 1 Geben Sie im Krankenblatt in das Feld Datei **M** oder **DM** ein.
- 2 Drücken Sie die ENTER-Taste.

#### Oder

Klicken Sie in der linken Symbolleiste auf die Schaltfläche REZEPT AUFRUFEN (Tastatur: F7).

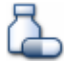

Das Verordnungsmodul öffnet sich und der Cursor befindet sich im Suchfeld. Sie können direkt mit der Medikamentesuche starten und das gewünschte Rezept ausstellen.

#### Hinweise

 Um sicherzustellen, dass eine gültige Versichertennummer auf ein Rezept gedruckt wird, wird beim Öffnen des Verordnungsmoduls geprüft, ob das Format der Versichertennummer des Patienten korrekt ist. Wird dabei festgestellt, dass die Versichertennummer kein gültiges Format hat, erscheint folgende Meldung:

| Verordr | nungsmodul                                                                                                    | ×    |
|---------|----------------------------------------------------------------------------------------------------|------|
| 8       | Die Verordnungssoftware konnte nicht gestartet werden                                                                                                    |      |
|         | Die für das Starten nötigen Informationen sind ungültig<br>Der ausgewählte Schein des Patienten konnte nicht<br>geladen werden.<br>Bitte wenden Sie sich an Ihren Software-Support. | i:   |
|         | Weitere Informationen:<br>Ungültige eGK-VersichterenID "N123456789": Die Prüfzif<br>entspricht nicht der Erwartung.<br>Angegeben: "9"<br>Erwartet: "7"                              | ifer |
|         | Schließer                                                                                                    |      |

In der Regel sollte diese Meldung nur bei Patienten erscheinen, die manuell angelegt wurden. Sorgen Sie in diesem Fall dafür, dass die Versichertendaten des Patienten korrekt in x.comfort eingetragen sind, indem Sie z. B. die Chipkarte des Patienten einlesen, die Versichertennummer anhand der Chipkarte des Patienten berichtigen oder die Versichertennummer löschen, sofern das für den Patienten erlaubt ist.

 Bitte beachten Sie: Mit der neuen Schaltfläche für das Verordnungsmodul sind die bisherigen Schaltflächen die Rezepterstellung — die rosa Schaltfläche für das Kassenrezept, die grüne Schaltfläche für das grüne Rezept sowie die blaue Schaltfläche für das Privatrezept — weggefallen. Sie sind ab der Umstellung auf das neue Verordnungsmodul nicht mehr vorhanden.

Inhalte als Verordnungsvorlagen weiter verfügbar

#### Wo finde ich nach der Umstellung die Inhalte meiner Hausapotheke?

Alle Inhalte Ihrer Hausapotheke werden bei der Datenkonvertierung im Zuge der Umstellung in **Verordnungsvorlagen** überführt. Die Hausapotheken-Einträge, zu denen **keine** Pharmazentralnummer hinterlegt ist — das sind diejenigen, die nicht unverändert aus der Medikamentedatenbank in die Hausapotheke übernommen wurden, also z. B. Ihre eigenen Rezepturen — werden in einen **Vorlagenordner** abgelegt (Verordnungsmodul > Link **VERORD-NUNGSVORLAGEN**). Dort stehen sie Ihnen weiterhin zur Verfügung, in neuer Form und komfortabler zu handhaben. Der Name dieses Ordners setzt sich aus dem Namen Ihrer bisherigen Hausapotheke und der Ergänzung **(OHNE PZN)** zusammen.

| Verordnungsvorlagen   🔎   😳 |
|-----------------------------|
| Vorlagen Dr. med. Test      |
| 🖻 🗁 Hausapotheke (ohne Pzn) |

Die einzelnen Vorlagen in diesem Ordner sind jeweils so benannt wie die Einträge in Ihrer bisherigen Hausapotheke. So finden Sie alles leicht wieder. Diese Hausapotheken-Vorlagen und den Vorlagenordner können Sie selbstverständlich ganz nach Bedarf anpassen und umbenennen.

Sie nutzen die Vorlagen zum Verordnen, indem Sie in das Suchfeld im Such- und Verordnungsfenster des Verordnungsmoduls deren Namen oder Kürzel eingeben und sie aufrufen. Wie Sie die Vorteile des Arbeitens mit Verordnungsvorlagen nutzen und wie dieses im Detail funktioniert, erfahren Sie in der Onlinehilfe des Verordnungsmoduls und in den entsprechenden E-Learning-Videos der medatixx-akademie (einen Link dorthin finden Sie im Kapitel **"Wie** werden die Praxisteams unterstützt?" auf Seite 26).

Einträge mit PZN<br/>werden ausgeblendetDie Hausapotheken-Einträge mit Pharmazentralnummer — also die Einträge, die unverän-<br/>dert aus der Medikamentedatenbank in die Hausapotheke übernommen wurden — werden<br/>ebenfalls in Verordnungsvorlagen konvertiert. Unsere Erfahrung zeigt jedoch, dass diese in<br/>den meisten Praxen nicht gebraucht werden, gleichzeitig aber häufig äußerst zahlreich sind<br/>und dadurch die Performance beim Arbeiten mit Verordnungsvorlagen beeinträchtigen. Des-<br/>halb stehen Ihnen diese Vorlagen standardmäßig nicht zur Verfügung, sondern sind ausge-<br/>blendet.

#### Hinweise

 Der Hausapotheken-Vorlagenordner ist nach der Konvertierung für alle Anwender in Ihrer Einrichtung sicht- und verfügbar, so lange, bis Sie die Zugriffsrechte entsprechend ändern (Verordnungsmodul > Link VERORDNUNGSVORLAGEN > Symbol VERORDNUNGSVORLAGEN BEARBEITEN > Symbol BENUTZERDEFINIERTE VORLAGENORDNER VERWALTEN).

| Benutzerdefinierte Vorlagenordner: | Gewählter Vorlagenordner: 🗈 Duplizieren   🔟 Löschen        |
|------------------------------------|------------------------------------------------------------|
| 🗁 Hausapotheke (ohne Pzn)          | Name: Hausapotheke (ohne Pzn)                              |
|                                    | Dieser Ordner ist verfügbar bei Verordnungen im Namen von: |
|                                    | O Aktuellem Arzt (Dr. med. Test, Hans)                     |
|                                    | <ul> <li>Allen Ärzten</li> </ul>                           |
|                                    | O Bestimmten Ärzten <u>Wählen</u>                          |

 Da es sich bei den Hausapothekeneinträgen ohne PZN um Freitexteinträge handelt, kann bei ihrer Konvertierung in Verordnungsvorlagen technisch nicht ermittelt werden, um welches Produkt es sich dabei handelt. In allen diesen Vorlagen ist deshalb standardmäßig das Kassenrezept als Formular für die Verordnung voreingestellt. Bitte achten Sie also spätestens bei der Verordnung darauf, dass tatsächlich das für das jeweilige Produkt gewünschte Rezeptformular eingestellt ist, und passen Sie dies ggf. an. Bei Bedarf können Sie selbstverständlich auch die Voreinstellung der Rezeptart in der Vorlage anpassen.

# Welche weiteren Neuerungen und Besonderheiten sind nach der Umstellung wichtig für mich?

An dieser Stelle erhalten Sie einen Überblick über Neuerungen und Besonderheiten, die Sie erwarten, sobald Sie mit dem neuen Verordnungsmodul arbeiten.

Datei M > Alt+S und Datei DM > Alt+S führen nun ins neue Verordnungsmodul Um Medikamente wiederzuverordnen, haben Sie bisher über Datei M > ALT+S und Datei DM > ALT+S die Medikamenteliste eines Patienten geöffnet. Ab sofort öffnen Sie über Datei M > ALT+S und Datei DM > ALT+S das Verordnungsmodul und bekommen dort direkt auf der linken Seite den Patientenmedikationsbereich angezeigt. Hier können Sie das gewünschte Produkt einfach und schnell wiederverordnen.

Bitte beachten Sie dazu auch: Die beiden Schaltflächen in der linken Symbolleiste, über die Sie die Liste mit den Medikamenten bzw. den Dauermedikamenten eines Patienten geöffnet haben, werden mit dem neuen Verordnungsmodul nicht mehr benötigt und sind daher weggefallen:

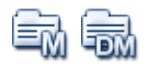

Sie sind nach der Umstellung auf das neue Verordnungsmodul nicht mehr zu sehen.

#### Tipp

Wenn Sie die Medikamenteliste eines Patienten über Datei M > ALT+S und Datei DM > ALT+S weiterhin direkt im Krankenblatt von x.comfort angezeigt bekommen möchten, können Sie dies bei Bedarf im Krankenblatt im Menü EINSTELLUNGEN > KRANKENBLATT > ALLGEMEIN > Option BEI M+ALT+S EINE MEDIKAMENTEAUSWAHL ANZEIGEN (...) einstellen. Weitere Informationen dazu erhalten Sie im Kapitel "Anzeige der Medikamenteliste in x.comfort aktivieren" auf Seite 28 in diesem Updateschreiben.

Schaltfläche "Medikamente-Stammdaten aufrufen" führt nun ins neue Verordnungsmodul

Farben des Statussymbols

für den Medikationsplan

ändern sich

Die Informationen zu einem Produkt erhalten Sie künftig im neuen Verordnungsmodul und nicht mehr, wie bisher, in den Medikamentestammdaten.

Über die Schaltfläche **MEDIKAMENTE-STAMMDATEN AUFRUFEN** in der linken Symbolleiste des Krankenblatts öffnen Sie daher ab sofort das neue Verordnungsmodul (und nicht mehr, wie bisher, die Medikamentestammdaten).

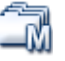

Im Verordnungsmodul können Sie anschließend einfach und schnell nach dem gewünschten Produkt suchen, es auswählen und sich so die gewünschten Informationen **rechts im Detailbereich** anzeigen lassen.

Mit dem neuen Verordnungsmodul haben wir die Farben des Statussymbols für den Medikationsplan optimiert und angepasst. Gelb hat nun die Bedeutung von Rot, Rot ist weggefallen. Der bisher gültige Status von Gelb — für den Patienten wurde ein bereits ausgestellter Medikationsplan nachträglich geändert — wird mit dem neuen Verordnungsmodul nicht mehr benötigt und ist daher weggefallen.

Die Farben haben mit dem neuen Verordnungsmodul folgende Bedeutung:

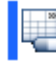

Blau = für den Patienten wurde noch kein Medikationsplan erstellt

Gelb = für den Patienten wurde bereits ein Medikationsplan gespeichert

Grün = für den Patienten wurde bereits ein Medikationsplan gedruckt

Layout für individuelles Privatrezept ab sofort im neuen Verordnungsmodul festlegen

| Sie verwenden für das Erstellen Ihrer Privatrezepte ein eigenes Layout? Ab sofort legen Sie |
|---------------------------------------------------------------------------------------------|
| das Layout für eigene Privatrezepte im neuen Verordnungsmodul fest:                         |

Verordnungsmodul > Link **EINSTELLUNGEN**:

| ten und Akutmedikamenten                                                       | Druck jeder Seite separat bestätigen bei:           Kassenrezept         Privatrezept | Alle   Keine                        |
|--------------------------------------------------------------------------------|---------------------------------------------------------------------------------------|-------------------------------------|
| Einstellungen gelten für aktuellen Arzt<br>æstandardmäßig vorbelegen:<br>inden | ASV-Rezept  BTM-Rezept Druck des Medikationsplans (und anderen                        | T-Rezept                            |
| iarate (a.V.) ausblenden<br>Präparate (n.verk.) ausblenden                     | Privatrezeptdruck auf:                                                                | Einstellung gilt für aktuellen Arzt |
| auspienden<br>rate anzeigen                                                    | PKV-Formular     Betriebsstättenweites Formular     Individuelles Formular            |                                     |
|                                                                                |                                                                                       | Schließen                           |

Wenn die individuelle Vorlage allen Ärzten einer Betriebsstätte zur Verfügung stehen soll, aktivieren Sie hier die Option BETRIEBSSTÄTTENWEITES FORMULAR. Klicken Sie dann rechts neben dieser Option auf das Editiersymbol (= LAYOUT FÜR BETRIEBSSTÄTTE ANPASSEN).

Wenn die Vorlage nur Ihnen zur Verfügung stehen soll, aktivieren Sie die Option INDIVIDUELLES FORMULAR und klicken Sie rechts neben dieser Option auf das Editiersymbol (= LAYOUT FÜR AK-TUELLEN ARZT ANPASSEN).

Anschließend können Sie die Vorlage nach Ihren Wünschen anlegen. Eine detaillierte Anleitung dazu erhalten Sie in der Onlinehilfe des Verordnungsmoduls, die Sie im Verordnungsmodul über F1 oder den Link HILFE öffnen.

Bitte beachten Sie dazu: Ihre bisherigen Einstellungen für eigene Privatrezepte unter HAUPT-MENÜ > 2 STAMMDATEN > 2 ARZT > Registerkarte FORMULARE können bei der Umstellung auf das neue Verordnungsmodul aus technischen Gründen nicht übernommen werden.

Wenn Sie für Ihre Privatrezepte ein individuelles Layout nutzen, müssen Sie dieses nach der Umstellung einmalig im neuen Verordnungsmodul festlegen.

Medikamentestatistiken Medikamentestatistiken erstellen Sie weiterhin in gewohnter Weise unter HAUPTMENÜ > 5 erstellen Sie weiterhin STATISTIK > 5 MEDIKAMENTE. wie gewohnt Bitte beachten Sie dazu: Die Statistik Tagestherapiekosten steht Ihnen ab der Umstellung auf das neue Verordnungsmodul nicht mehr zur Verfügung, da wir davon ausgehen, dass diese

seren Software-Support.

Einstellungen für Rezepte und Verordnungen künftig im Verordnungsmodul

Die Einstellungen für die Medikamenteverordnung treffen Sie künftig direkt im Verordnungsmodul (Link EINSTELLUNGEN im Verordnungsmodul).

nicht mehr benötigt wird. Sollten Sie diese dennoch benötigen, wenden Sie sich bitte an un-

| nstenungen                                                                                                    |                                                                                                    |                                                                                                    |                                                              | ;                      |  |
|----------------------------------------------------------------------------------------------------|----------------------------------------------------------------------------------------------------|----------------------------------------------------------------------------------------------------|--------------------------------------------------------------|------------------------|--|
| Patientenbereich                                                                                                    | Einstellungen gelten für aktuellen Anwender                                                                                                    | Drucken                                                                                                    | Einstellungen gelten für aktu                                | elle Arbeitsstation    |  |
| Medikation des Patienten:<br>Verordnung als Dau<br>zwischenzeitlich als<br>Standardmäßig gruppi<br>Medikationsplan ur<br>Eigenen bisherigen<br>Dauermedikamente | iermedikament anzeigen, selbst wenn diese<br>"Akutmedikament wiederverordnet wurde<br>eren nach:<br>id sonstigen bisherigen Verordnungen<br>Verordnungen und Fremdmedikation<br>en und Akutmedikamenten | Vorschau der Druckreihenfolge: <ul> <li>Immer vor dem Drucken anzeigen</li> <li>Nur anzeigen, wenn verschiedene Rezeptarten im gleichen Schacht gedruci<br/>werden</li></ul> |                                                              |                        |  |
| Suchen<br>Filter für Suchergebnisliste<br>Reimporte (RI) ausblen                                                                                                | Einstellungen gelten für aktuellen Arzt<br>standardmäßig vorbelegen:<br>den                                                                                                    | Kassenrezept  Priva ASV-Rezept  BIM Druck des Medikationsplans (r bestätigen                                                                                                 | Arrezept Grünes R -Rezept T-Rezept Und anderer DIN-A4-Dokume | ezept<br>ente) separat |  |
| <ul> <li>"Außer Vertrieb"-Präpa</li> <li>Nicht verkehrsfähige Pi</li> <li>✓ Ärztemuster (Muster) a</li> <li>Nur rabattierte Präpara</li> </ul>                  | rate (a.V.) ausblenden<br>räparate (n.verk.) ausblenden<br>usblenden<br>te anzeigen                                                                                                    | Privatrezeptdruck auf:<br>Privatrezeptdruck auf:<br>PKV-Formular<br>Betriebsstättenweites Formula<br>Individuelles Formular                                                  | Einstellung gilt                                             | t für aktuellen Arz    |  |

Bis auf wenige Ausnahmen stehen Ihnen die Einstellungen in Ihren Arzt-Stammdaten (Hauptmenü > 2 STAMMDATEN > 2 ARZT > Registerkarten FORMULARE und MEDIKAMENTE/REZEPT) daher nicht mehr zur Verfügung. Aufgrund der neuen Darstellung von Informationen im Verordnungsmodul sowie aufgrund von AVWG- und KBV-Anforderungen wurden viele Einstellungen hinfällig und werden daher nicht mehr benötigt.

In Ihren Arztstammdaten können Sie künftig noch auf der Registerkarte **FORMULARE** für das Privatrezept sowie das grüne Rezept einstellen, ob der gesamte Stempel gedruckt werden soll oder ob die 1. oder die 6. Stempelzeile beim Ausdruck weggelassen werden sollen.

Außerdem steht Ihnen hier nun die Einstellung zur Verfügung, ob Sie im Krankenblatt Rezepteinträge erhalten möchten, (bisher: Registerkarte **Medikamente/Rezept**).

| Formulare:                           |                      |        | Stempel:        |        | Speichern nach d | em Druck: |
|--------------------------------------|----------------------|--------|-----------------|--------|------------------|-----------|
| Rezept                               | mit Stempel (7.2008) | $\sim$ | Text übernehmen | $\sim$ | Nein             | $\sim$    |
| Privatrezept:                        | mit Stempel PKV 4/96 | ~      | Stempel gesamt  | ~      | Nein             | $\sim$    |
| Grünes Rezept                        | mit Stempel          | $\sim$ | Stempel gesamt  | ~      | Nein             | $\sim$    |
| Sprechstundenbedarf:                 | Muster 16a (7.2008)  | $\sim$ |                 |        | Nein             | $\sim$    |
| Verordnungsblattversion<br>bis 3/20: | Vorschlag 6          | $\sim$ | Text übernehmen | $\sim$ | Nein             | $\sim$    |

Absetzen von Medikamenten künftig im Verordnungsmodul Wenn Sie ein Medikament absetzen möchten, nehmen Sie dies künftig im neuen Verordnungsmodul vor, indem Sie den gewünschten Patienten in gewohnter Weise aufrufen, das Verordnungsmodul öffnen und dort das gewünschte Medikament im Patientenmedikationsbereich über das Kontextmenü der rechten Maustaste absetzen.

Die Funktion **MEDIKAMENT ABSETZEN/REAKTIVIEREN** im Kontextmenü des Krankenblattes steht Ihnen daher nicht mehr zur Verfügung, sobald Sie mit dem neuen Verordnungsmodul arbeiten. Informationen zu x.patientNutzen Sie x.patient? Da das Verordnungsblatt mit dem neuen Verordnungsmodul durch den<br/>bundeseinheitlichen Medikationsplan abgelöst wird, ist es mit dem neuen Verordnungsmo-<br/>dul nicht mehr möglich, Verordnungsblätter in x.patient zu verschicken. Außerdem ist der<br/>Link WIEDERVERORDNEN nicht mehr verfügbar, wenn ein Patient über die App ein Folgerezept<br/>anfordert.Alle anderen Funktionen stehen Ihnen aber weiterhin in gewohnter Weise zur Verfügung.<br/>Sobald ein Patient ein Folgerezept anfordert, können Sie z. B. ins neue Verordnungsmodul<br/>wechseln, dort das gewünschte Rezept wiederverordnen und den Patienten anschließend<br/>per Chatnachricht informieren, dass das Rezept zur Abholung bereit liegt.Medikamentoliste unterUnter Hauptmenu > 8 Zusatzppocenamet > 1 luster unter ist es ab sofert pischt mehr mög

Medikamenteliste unter<br/>"Listenausdrucke" nicht<br/>mehr verfügbarUnter HAUPTMENÜ > 8 ZUSATZPROGRAMME > 1 LISTENAUSDRUCKE ist es ab sofort nicht mehr mög-<br/>lich, Medikamentelisten zu erstellen, da die Funktionen dort mit dem neuen Verordnungs-<br/>modul veraltet sind. Der Menüpunk MEDIKAMENTE steht Ihnen daher dort ab sofort nicht mehr<br/>zur Verfügung.

Sie haben aber jederzeit im Verordnungsmodul über die Schaltfläche **VERORDNUNGSDATEN EX-PORTIEREN** die Möglichkeit, Ihre Verordnungsdaten für einen bestimmten Zeitraum zu exportieren.

Neues Vorgehen bei der Übernahme von Medikamenten in einen Notfall-/Vertretungsschein (Muster 19) Beim Ausstellen eines **Notfallscheins** ist es in den **ZUSATZDATEN NOTFALLSCHEIN (SCHEIN > ZUSATZ-**DATEN NOTFALL/VERTRETUNG) nach der Umstellung auf das neue Verordnungsmodul nicht mehr möglich, in das Feld **BEFUNDE/THERAPIE** über **M**\* Medikamente zu übernehmen.

Gehen Sie zur Eingabe von Arzneimitteln künftig folgendermaßen vor: Sobald Sie den Notfallschein in den ZUSATZDATEN NOTFALLSCHEIN über die Schaltfläche F6 DRUCKEN UND SPEICHERN erstellen, geben Sie die Medikamente künftig direkt im Notfall-/Vertretungsschein (Muster 19) ein, der sich anschließend öffnet. Geben Sie dazu in das Feld BEFUND/THERAPIE M\* ein oder drücken Sie die rechte Maustaste:

| Krankankasse bzw. Kostenträger       AOK Bayern Die Gesundh.       Name. Voname des Versicherten       Muster       geb am       Anna       07.07.77       Musterstr. 11       D 12345 Musterstadt       Kostentägerkenung Versicherten-N.       108416214       All23456789       1000000 | Notfall-Vertretungsschein<br>X articher<br>Notfaldienst<br>Unlaube-bzw.<br>Krankheits vertretung<br>Unlaufogen<br>Diagnosen (ggf. Abrechnungsbegründu | 19<br>Notfall Quartal 1 21<br>Geschlecht W V<br>mgen) W M |
|----------------------------------------------------------------------------------------------------|----------------------------------------------------------------------------------------------------|-----------------------------------------------------------|
| Setunde/Therapie         Datum           Tatul         02.03.21                                                                                                    | Arbeitsunfähigkeit bescheinigt bis                                                                                                    | Teil b erhält weiterbehandelnder Arzt:<br>Test            |
| <u></u>                                                                                                    |                                                                                                    |                                                           |
| Auswahl Krankenblattdaten (B, T,)                                                                                                    | * oder F3 oder rechte Maustaste                                                                                                    |                                                           |

Anschließend öffnen sich alle verordneten Arzneimittel des Patienten und Sie können die gewünschten Arzneimittel in gewohnter Weise auswählen.

Bitte beachten Sie dazu: Damit Sie im Notfall-/Vertretungsschein in das Feld **BEFUND/THERAPIE** Medikamente übernehmen können, muss dies entsprechend eingestellt sein. Klicken Sie dazu im Formular auf die Schaltfläche **WEITERE FUNKTIONEN** und wählen Sie die Option **EIGEN-SCHAFTEN**. Klicken Sie dann in das Feld rechts neben **AUSWAHL** und wählen Sie im Fenster **RUB-RIK AUSWÄHLEN** die Einträge **M** und **DM** aus:

| Notfall Quarter 1 2 1                                                                                                    | F           | ormulareinstellungen                                                                                                    | x                   |
|----------------------------------------------------------------------------------------------------|-------------|----------------------------------------------------------------------------------------------------|---------------------|
| ng Geschlecht W<br>Mungen) W M                                                                                                    |             | Feldoptionen<br>Schriftart<br>Krankenblatt<br>Auswahl                                                                                                    | Courier New<br>B, T |
| Rubrik auswählen (Mehrfachauswa                                                                                                    | ahl möglich | Dokumentations-A                                                                                                    | ×                   |
| Übern.         Rubrik         Eigensc           D         DD         DD           DD         DD         Image: Comparison of the comparison of the compar | haften      | Beschreibung<br>Diagnosen<br>Dauerdagnosen<br>Medikamente<br>Dauermedikamente<br>Dauermedikamente<br>Symptome<br>Therapien<br>Labor<br>Nolizen<br>Gefähtdungsgrößen<br>Freitexte |                     |
|                                                                                                    |             | OK                                                                                                    | Abbrechen           |

Klicken Sie auf **OK** und anschließend im Fenster **FORMULAREINSTELLUNGEN** auf **ÜBERNEHMEN** und **BEENDEN**.

Verordnung von Hilfsmitteln im Rahmen bestimmter Hausarzt- und Facharztverträge

#### Hausarzt- und Facharztverträge der BKK Bosch und BKK VAG Baden-Württemberg

Nehmen Sie an diesen Verträgen teil? Wie Sie wissen, muss Patienten dieser Verträge **bei der Verordnung steuerbarer Hilfsmittel, z. B. Mobilitätshilfen**, ein Merkblatt ausgehändigt werden. Außerdem muss zur Hilfsmittelverordnung ggf. noch ein Fragebogen ausgefüllt und zusammen mit dem Hilfsmittelrezept an die BKK des Versicherten gesendet werden. Sie bekommen diese Dokumente im neuen Verordnungsmodul weiterhin automatisch in gewohnter Weise angezeigt, sobald diese zu erstellen sind.

Beachten Sie dazu jedoch bitte den folgenden Hinweis: Sobald Sie ein Merkblatt oder einen Fragebogen ausstellen, erfolgt dazu **kein Eintrag im Krankenblatt des Patienten**. Wir werden Ihnen diese Funktion so bald wie möglich mit einem der nächsten Updates wieder zur Verfügung stellen.

Wenn Sie einen im Verordnungsmodul ausgestellten Fragebogen nachträglich einsehen möchten, können Sie dies jederzeit im Verordnungsmodul tun: Diese stehen Ihnen dort in der Verordnungshistorie zur Verfügung.

Eine detaillierte Anleitung zum Erstellen von Hilfsmittelverordnungen für diese Verträge erhalten Sie in der Onlinehilfe des Verordnungsmoduls, die Sie im Verordnungsmodul über den Link HILFE oder F1 öffnen können.

#### Wie werden die Praxisteams unterstützt?

Bei allen Vorteilen, die das Verordnungsmodul bringt, ist uns natürlich auch bewusst, dass sich mit den erneuerten Verordnungsfunktionen Ihre gewohnte Verordnungsweise und damit ein zentraler Arbeitsablauf in Ihrer Praxis verändert. Deshalb unterstützen wir Sie und Ihr Praxisteam selbstverständlich vor, während und nach der Umstellung mit einer Vielzahl von Angeboten. Unter anderem bieten wir Folgendes an: Zahlreiche Angebote für Sie, Ihre Mitarbeiter und Kollegen

#### FAQ

Ein guter erster Anlaufpunkt für alle Ihre Fragen rund um das neue Verordnungsmodul sind die FAQ auf unserer Homepage, die wir stets auf dem aktuellen Stand halten. Bevor Sie zum Telefonhörer greifen, empfehlen wir Ihnen, sich dort zu informieren. Um zu den FAQ zu gelangen, klicken Sie einfach auf den Link <u>https://arztsoftware.medatixx.de/faq</u>.

• Updateschreiben, Onlinehilfe etc.

Außerdem informieren wir Sie weiterhin in verschiedenen Publikationen über das neue Verordnungsmodul und die Umstellung, z. B. im Updateschreiben. Und sobald Sie mit dem Verordnungsmodul arbeiten, steht Ihnen selbstverständlich auch dort über die Taste **F1** eine Onlinehilfe zur Verfügung.

• Webinare

Zudem bietet Ihnen die medatixx-akademie Webinare, in denen die umfangreichen Funktionen des neuen Verordnungsmoduls geschult werden. Informieren Sie sich dazu auf der Homepage der medatixx-akademie unter folgendem Link: https://akademie.medatixx.de/schulung/praxissoftware/x-comfort/verordnungsmodul-x-comfort.html

Erkundigen Sie sich bei Bedarf auch bei Ihrem medatixx-Servicepartner nach Schulungen.

• E-Learning-Videos

Auf der Homepage der medatixx-akademie finden Sie Videos, in denen wir Ihnen das Verordnungsmodul und seine zentralen Funktionen vorstellen:

https://akademie.medatixx.de/e-learning.html?kategorie=x-comfort-praxissoftware&stichwort=verordnung

So finden Sie leichter den Einstieg in die überarbeiteten Verordnungsfunktionen. Das Angebot dort werden wir in den kommenden Monaten um weitere E-Learning-Videos ergänzen.

• Kurzinfo

Wir bieten Ihnen außerdem eine Kurzinfo an, ein zweiseitiges Dokument, in dem wir kurz und knapp einige grundlegende Informationen über das Verordnen mit dem neuen Verordnungsmodul zusammengestellt haben. Legen Sie sich diese als "Spickzettel" einfach an Ihren Arbeitsplatz. Sie haben ein gedrucktes Exemplar mit der x.press-Ausgabe zum Update 20.4 erhalten und finden sie außerdem zum Herunterladen und Ausdrucken auf unserer Webseite im Bereich **Kundenservice** auf der Registerkarte **Downloads** (folgen Sie diesem Link: <u>https://arztsoftware.medatixx.de/kundenservice/xcomfort#tab-287-1</u>).

## Neuerungen für bereits umgestellte Praxen

Sie haben bereits auf das neue Verordnungsmodul umgestellt und arbeiten schon damit? Mit diesem Update, Version 21.3, erhalten Sie Erweiterungen und Neuerungen für das neue Verordnungsmodul. In den nachfolgenden Abschnitten haben wir alle relevanten Informationen für Sie zusammengefasst.

#### Hinweis

Bitte beachten Sie, dass die Onlinehilfe zum neuen Verordnungsmodul, die Sie im Verordnungsmodul über den Link HILFE oder F1 öffnen können, noch nicht vollständig an diese Neuerungen angepasst wurde. Spätestens zum nächsten Update aktualisieren wir diese für Sie wie gewohnt. Bis dahin ist bei Unterschieden die nachfolgende Beschreibung maßgeblich.

#### Anzeige der Medikamenteliste in x.comfort aktivieren

Mit diesem Update können Sie bei Bedarf die Medikamenteliste wieder aktivieren, die direkt im Krankenblatt von x.comfort erscheint. Damit können Sie sich die Verordnungen eines Patienten wieder direkt in seinem Krankenblatt anzeigen lassen, sobald Sie dort Datei **M > ALT+S** oder Datei **DM > ALT+S** eingeben. Zudem können Sie die Verordnungen eines Patienten so jederzeit einsehen und es muss kein Abrechnungsschein dazu angelegt sein.

Bei Bedarf können Sie auch aus der Medikamenteliste die Wiederverordnung von Arzneiund Hilfsmitteln starten (in diesem Fall muss jedoch weiterhin wie gewohnt ein Abrechnungsschein vorhanden sein).

MedikamentelisteWenn Sie die Medikamenteliste eines Patienten über Datei M > ALT+S oder Datei DM > ALT+Saktivierenstandardmäßig im Krankenblatt angezeigt bekommen möchten, stellen Sie dies wie folgt ein:

Öffnen Sie im Krankenblatt das Menü EINSTELLUNGEN > KRANKENBLATT > ALLGEMEIN, stellen Sie bei BEI M+ALT+S EINE MEDIKAMENTEAUSWAHL ANZEIGEN (...) die Option JA ein und speichern Sie diese Einstellung mit Klick auf OK.

| ×           |                                                             |
|-------------|-------------------------------------------------------------|
| Nein $\lor$ |                                                             |
| ~           |                                                             |
| Nein $\vee$ |                                                             |
| Nein 🗸      |                                                             |
| Ja ~        |                                                             |
|             |                                                             |
|             |                                                             |
| Abbrechen   |                                                             |
|             | Nein     ~       Nein     ~       Nein     ~       Ja     ~ |

Nehmen Sie diese Einstellung an allen Arbeitsplätzen vor, an denen sie verfügbar sein soll.

#### Medikamenteliste öffnen und Wiederverordnungen vornehmen

Sobald Sie nun im Krankenblatt eines Patienten Datei **M** > **ALT+S** oder Datei **DM** > **ALT+S** eingeben, öffnet sich die Medikamenteliste in x.comfort und Sie erhalten hier einen Überblick über die Verordnungen des Patienten:

| Datum    | DM |                                | Medikament   | E | 3/P | Тур                                             | Preis | Dosier | rung |
|----------|----|--------------------------------|--------------|---|-----|-------------------------------------------------|-------|--------|------|
| 28.04.21 |    | Support of Country 1           | R 1 St N1    |   | 1   | <r< td=""><td>47.36</td><td></td><td></td></r<> | 47.36 |        |      |
| 28.04.21 |    | ENGERICHE COMMENT              | R1StN1       |   | 1   | <r< td=""><td>47.36</td><td></td><td></td></r<> | 47.36 |        |      |
| 28.04.21 |    |                                | 12 St        |   |     | GR                                              | 7.97  |        |      |
| 28.04.21 |    |                                | -B 98 St N3  |   |     | GR                                              | 5.65  |        |      |
| 28.04.21 |    |                                | 24 St        |   |     | GR                                              | 13.28 |        |      |
| 28.04.21 | 7  | Wegenitic og sendes a frighter | TMR 98 St N3 |   | - 0 | GR                                              | 12.79 |        |      |
|          |    |                                |              |   |     |                                                 |       |        |      |
|          |    |                                |              |   |     |                                                 |       |        |      |

Hier können Sie nun außerdem bei Bedarf die gewünschten Arznei- oder Hilfsmittel auswählen und mit Klick auf **OK** die Wiederverordnung starten. Anschließend öffnet sich das neue Verordnungsmodul und Sie erstellen dort das gewünschte Rezept bzw. die gewünschten Rezepte wie gewohnt.

Sollte noch kein Abrechnungsschein angelegt sein, erhalten Sie zunächst wie immer eine entsprechende Meldung. Legen Sie zuerst einen Abrechnungsschein an und starten Sie die Wiederverordnung anschließend erneut.

#### Tipp

Eine Anleitung zum Wiederverordnen erhalten Sie **in der Onlinehilfe zum Verordnungsmodul (F1** oder Link HILFE **im** Verordnungsmodul).

#### Zeit sparen beim Ausstellen von Rezepten

Mit dieser Feature-Version des Updates 21.3 erhalten Sie im Verordnungsmodul eine praktische Erweiterung: Ab sofort können Sie **die Druckvorschau** deaktivieren. Auf diese Weise können Sie Rezepte künftig direkt ausdrucken und die Druckvorschau so überspringen.

# Zwei neue Einstellungen verfügbar

Wenn Sie die Druckvorschau künftig nicht mehr erhalten möchten, stehen Ihnen in den Einstellungen des Verordnungsmoduls (Link **EINSTELLUNGEN**) die folgenden zwei neuen Optionen zur Verfügung:

|                                      |                                |                                                  |                                          | ×                             |
|--------------------------------------|--------------------------------|--------------------------------------------------|------------------------------------------|-------------------------------|
| ngen gelten für aktuellen Anwender   | Drucken                        | Einstellung                                      | en gelten für aktuelle                   | Arbeitsstation                |
|                                      | Vorschau der Druckrei          | ihenfolge:                                       |                                          | ľ                             |
| nt anzeigen, selbst wenn diese       | Immer vor dem Dr               | rucken anzeigen                                  |                                          |                               |
| nent wiederverordnet wurde           | Nur anzeigen, wer<br>werden () | nn verschiedene Rezept                           | arten im gleichen Sch                    | acht gedruckt                 |
| isherigen Verordnungen               | Verordnungsm<br>Vorschau nich  | nodul nach dem Drucke<br>t angezeigt wird (ausge | n automatisch beend<br>nommen: Verordnun | den, falls die<br>gshistorie) |
| und Fremamedikation                  |                                |                                                  |                                          |                               |
| edikamenten                          | Druck jeder Seite sepa         | irat bestätigen bei:                             |                                          | Alle Keine                    |
|                                      | Kassenrezept 🕕                 | Privatrezept                                     | Grünes Reze                              | pt                            |
| stellungen gelten für aktuellen Arzt | ASV-Rezept ()                  | BTM-Rezept                                       | T-Rezept                                 |                               |
| ig vorbelegen:                       |                                |                                                  |                                          |                               |
|                                      | Druck des Medika<br>bestätigen | tionsplans (und andere                           | r DIN-A4-Dokumente                       | e) separat                    |
| blenden                              | -                              |                                                  |                                          |                               |

#### Druckvorschau deaktivieren

Aktivieren Sie die Option **NUR ANZEIGEN, WENN VERSCHIEDENE REZEPTARTEN IM GLEICHEN SCHACHT GE-DRUCKT WERDEN** Option, wenn Sie die Druckvorschau nicht mehr erhalten möchten.

Die Druckvorschau erscheint dann künftig standardmäßig nicht mehr. Sie wird nur noch dann angezeigt, wenn verschiedene Rezeptarten im gleichen Druckerschacht gedruckt werden. So können Sie jeweils das entsprechende Rezeptformular in den Drucker einlegen.

#### Tipps

 Wenn Sie die Druckvorschau bei bestimmten Rezeptarten dennoch erhalten möchten, können Sie dies wie gewohnt unter DRUCK JEDER SEITE SEPARAT BESTÄTIGEN BEI einstellen. Die Druckvorschau erscheint dann auch in diesem Fall weiterhin. • Die Druckvorschau wird ebenfalls weiterhin angezeigt, wenn im Rahmen von Selektivverträgen Hinweise anzuzeigen sind (z. B. Hinweis zum Ausdruck des Merkblatts bei steuerbaren Hilfsmitteln bei HzV und FaV BKK Bosch und BKK VAG Baden-Württemberg).

#### Verordnungsmodul nach dem Drucken automatisch beenden

Aktivieren Sie außerdem die Option VERORDNUNGSMODUL NACH DEM DRUCKEN AUTOMATISCH BEEN-DEN, FALLS DIE VORSCHAU NICHT ANGEZEIGT WIRD (...), wenn Sie möchten, dass das Verordnungsmodul nach dem Drucken von Rezepten automatisch beendet werden soll. In diesem Fall ändert sich die Schaltfläche DRUCKEN in der Druckliste in DRUCKEN UND BEENDEN.

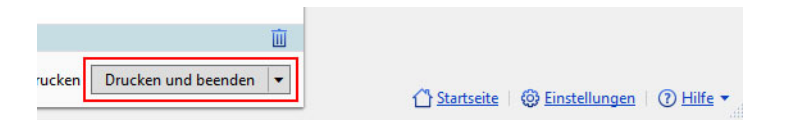

#### Tipp

Hiervon ausgenommen ist der Fall, wenn Sie **in der Verordnungshistorie** Wiederholungsdrucke erstellen. Das Verordnungsmodul bleibt in diesem Fall weiterhin geöffnet.

#### Druckoptionen künftig manuell anzeigen

In der Druckvorschau können Sie festlegen, ob Datum und Stempel auf ein Rezept gedruckt werden sollen. Damit Sie diese Einstellungen auch weiterhin jederzeit treffen können, wenn Sie die Druckvorschau abgeschaltet haben, können Sie diese im Verordnungsmodul ab sofort manuell aufrufen.

Dazu steht Ihnen im Auswahlmenü der Schaltfläche **DRUCKEN** (bzw. **DRUCKEN UND BEENDEN**) die neue Option **MIT OPTIONEN DRUCKEN** zur Verfügung.

| Mit Optionen drucken     Strg+P       Nur Medikationsplan drucken     Strg+Umschalt+P       Leerrezept drucken     Strg+Alt+P       Øruckliste leeren, ohne zu drucken     Strg+Startseite                  |                         |     |                                    |                 |
|----------------------------------------------------------------------------------------------------|-------------------------|-----|------------------------------------|-----------------|
| Nur Medikationsplan drucken       Strg+Umschalt+P         Leerrezept drucken       Strg+Alt+P         Druckliste leeren, ohne zu drucken       Drucken         Image: Medikationsplan drucken       Drucken |                         |     | Mit Optionen drucken               | Strg+P          |
| Leerrezept drucken     Strg+Alt+P       Druckliste leeren, ohne zu drucken       Image: Medikationsplan drucken                                                                                             |                         |     | Nur Medikationsplan drucken        | Strg+Umschalt+P |
| Druckliste leeren, ohne zu drucken     Medikationsplan drucken     Drucken                                                                                                    |                         |     | Leerrezept drucken                 | Strg+Alt+P      |
| Medikationsplan drucken  Tucken                                                                                                    |                         | Z   | Druckliste leeren, ohne zu drucken |                 |
|                                                                                                    | Medikationsplan drucken | Dru | cken 🔻                             | 1 Startseite    |

### KV Bayern: Verordnung von Vitamin-D-Präparaten auf Impfstoffrezept

Im KV-Bereich Bayern dürfen Vitamin-D-Präparate zur Rachitisprophylaxe bei Kindern bis zum vollendeten 2. Lebensjahr zu Lasten der GKV verordnet werden. Gemäß Vorgabe der KV Bayern sind diese auf einem Impfstoffrezept zu verordnen.

Verordnung von Vitamin-D-Präparaten bei Kindern bis zu 2 Jahren nun auf Impfstoffrezepten möglich Daher können Sie — wenn Sie in Bayern tätig sind — ab diesem Update im Verordnungsmodul Vitamin-D-Präparate zur Rachitisprophylaxe bei Kindern bis zum vollendeten 2. Lebensjahr auf Impfstoffrezept verordnen. Sobald Sie bei einem Kind bis zu 2 Jahren ein entsprechendes Arzneimittel auswählen, ist das Impfstoffrezept im Verordnungsbereich automatisch voreingestellt.

| Verordnen:                    |              |
|-------------------------------|--------------|
| Dosierung: 🔹 🔫                |              |
| Rezept: Privat Grün Impfstoff | nec aut idem |
| 🗌 🖏 Dauermedikament           | Verordnen    |

Wenn Sie in diesem Fall manuell das Kassenrezept auswählen, erhalten Sie einen entsprechenden Hinweis mit der Verordnungsempfehlung auf Impfstoffrezept:

|                                   | Verordnen:                   | Mehr                   |
|-----------------------------------|------------------------------|------------------------|
|                                   | Dosierung:                   | • <del>-</del> •       |
| Rachitisprophylaxe: ×             | Rezept: Privat Grün Impfstof | f Kasse 🗌 nec aut idem |
| rezept empfohlen - <u>Details</u> | 🔲 🖓 Dauermedikament          | Verordnen              |

Über den Link **DETAILS** können Sie sich detailliert dazu informieren:

| 8 | Verordnungsmodul X                                                                                                    |  |
|---|----------------------------------------------------------------------------------------------------|--|
|   | Vitamin-D-haltige Präparate zur Rachitisprophylaxe sind<br>bis zum vollendeten 2. Lebensjahr im KV-Gebiet Bayern auf<br>Impfstoff-Rezepten verordnungsfähig. Es kann dafür auch<br>ein Kombinationspräparat zur Rachitis- und<br>Kariesprophylaxe eingesetzt werden. |  |
| E | ОК                                                                                                    |  |

#### Zentraler Druck: ASV-Rezepte sind wieder gekennzeichnet

Sie behandeln Patienten im Rahmen der ambulanten spezialfachärztlichen Versorgung (ASV)? Auch das neue Verordnungsmodul unterstützt Sie in gewohnter Weise, den korrekten Rezeptvordruck zu verwenden, sobald Sie für einen Patienten im Rahmen der ASV ein Rezept ausstellen. Dazu werden Sie an den relevanten Stellen mit dem Kürzel **ASV** entsprechend darauf hingewiesen.

Mit dieser Feature-Version des Updates 21.3 erhalten Sie dazu noch folgende Neuerung: Wenn Sie in x.comfort mit dem zentralen Druck arbeiten — Sie Ihre Rezepte und Formulare also über einen zentralen Drucker in Ihrer Praxis ausdrucken —, werden ASV-Rezepte nun auch in der Liste der anstehenden zentralen Ausdrucke entsprechend gekennzeichnet. So wissen Sie auch dort jederzeit, wann ein Rezeptvordruck für ASV-Rezepte in den Drucker einzulegen ist.

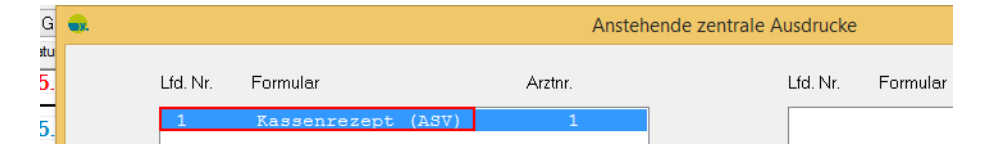

ASV-Rezepte nun auch in der Liste der anstehenden zentralen Ausdrucke gekennzeichnet

#### Tipp

Detaillierte Informationen zum Ausstellen von ASV-Rezepten erhalten Sie in der Onlinehilfe zum neuen Verordnungsmodul unter ASV-Rezepte ausstellen, die Sie im Verordnungsmodul über den Link HILFE oder die Taste F1 öffnen.

#### Anzeige von Rezepturen im x.comfort-Krankenblatt

Wir möchten Sie an dieser Stelle noch auf eine Besonderheit hinweisen: Im x.comfort-Krankenblatt stehen für den Rückschrieb eines verordneten Arzneimittels standardmäßig zwei Zeilen pro Arzneimittel zur Verfügung.

Wenn Sie im neuen Verordnungsmodul ein Arzneimittel, z. B. eine Rezeptur, manuell mit einem längeren Text verordnen und dieser im x.comfort-Krankenblatt daher nicht vollständig angezeigt werden kann, wird Ihnen dies mit ... am Ende der zweiten Zeile angezeigt:

| Eintrag: | КВ       |                         |             | Anzahl:                                                                                                    |
|----------|----------|-------------------------|-------------|----------------------------------------------------------------------------------------------------|
|          | Datum    | Zeit                    | Datei       | Dokumentation                                                                                                    |
|          | 20.03.18 | 08:54                   | L           | Labordaten von Hand eingegeben,                                                                                                    |
|          | 05.05.21 | 11:48<br>11:48<br>11:48 | M<br>M<br>F | Acid. salicylic. 10,0 g Ethanolum 96% 10,0 g Polyeth<br>ylenglycolum-8-stearicum 10,0 g Isopropyl. myristi,<br>KR: Rezept ausgestellt, |

Wenn Sie den vollständigen Text sehen möchten, können Sie diesen jederzeit **im neuen Ver**ordnungsmodul in der Verordnungshistorie einsehen:

| Nr. <b>1</b> | Dr. med. Doxx, Peter<br>LANR: 999999999 | Hauptbetriebsstätte Dr. Doxx<br>BSNR: 523456789 |
|--------------|-----------------------------------------|-------------------------------------------------|
| ₽ 2↓ - 3 🖏   | Suche nach Name, Wirkstoff, Indi        | kation, etc.                                    |
|              | Manuell verordnen                       | ung scannen                                     |
|              | Verordnungsvorlagen ATC-Code            | <u>s Hilfsmittel</u>                            |
|              |                                         |                                                 |

Verordnungshistorie öffnen

| Nr. <b>1</b>                                 | Dr. med. Doxx, Peter Hauptbetriebsstätte Dr. Doxx<br>LANR: 999999999 BSNR: 523456789                                                               |
|----------------------------------------------|----------------------------------------------------------------------------------------------------|
| verordnet durch Dr. med. Peter Doxx (PEDO) × | Suche nach Name, Wirkstoff, Indikation, etc.                                                                                                    |
| LANR: 999999999 BSNR: 523456789              | Verordnungshistorie dieses Patienten Klicken Sie für Optionen                                                                                      |
| 長 面                                          | Manuelle Verordnung wiederverordnen                                                                                                    |
|                                              | Text für Rezept/Medikationsplan: DiGA                                                                                                    |
|                                              | Acid. salicylic. 10,0 g<br>Ethanolum 96% 10,0 g<br>Polyethylenglycolum-8-stearicum 10,0 g<br>Isopropyl. myristic. 35,0 g<br>Ol. Arachid.ad 100.0 a |

Manuelle Verordnung in der Verordnungshistorie einsehen

# COVID-19

# Impfstoffe über Rezeptformular bestellen

**Rezepte von Hand ausfüllen** Wie Sie wissen, bestellen Praxen die COVID-19-Impfstoffe gemäß Vorgabe über das Rezeptformular. Da sich die Ausfüllvorgaben für die Rezeptformulare zur Bestellung von COVID-19-Impfstoffen aktuell von KV zu KV unterscheiden und viele der uns bekannten Ausfüllvorgaben in dieser Sache von grundlegenden allgemeinen Ausfüllvorgaben für Rezeptformulare abweichen, können wir nicht sicherstellen, dass Sie Ihre Rezepte zur COVID-19-Impfstoffbestellung mit x.comfort gemäß den Vorgaben Ihrer KV ausfüllen können. Wir empfehlen Ihnen daher, diese Rezepte von Hand auszufüllen.

Info und Vorgaben der zuständigen KV beachten bei auf dem Rezeptformular gemacht werden müssen. Beachten Sie dabei unbedingt die aktuellen Informationen und Vorgaben Ihrer zuständigen KV zu den Modalitäten der COVID-19-Impfstoffbestellung und zu den Angaben, die dabei auf dem Rezeptformular gemacht werden müssen.

# ICD-Codes für COVID-19-Impfungen dokumentieren

Zum Dokumentieren von COVID-19-Impfungen stehen Ihnen in Ihrer Praxissoftware die folgenden ICD-Codes zur Verfügung:

- U11.9 Notwendigkeit der Impfung gegen COVID-19, nicht n\u00e4her bezeichnet (Prim\u00e4rcode)
- U12.9! Unerwünschte Nebenwirkungen bei der Anwendung von COVID-19-Impfstoffen, nicht näher bezeichnet (Sekundärcode, Ausrufezeichenschlüsselnummer).

# COVID-19-Impfungen: Angabe der Chargennummer

Sobald Sie eine Schutzimpfung gegen **SARS-CoV-2 (COVID-19)** erbringen und eine entsprechende Abrechnungsziffer zum Patienten buchen, muss gemäß aktueller Vorgabe die Chargennummer angegeben und bei der Quartalsabrechnung mit übertragen werden.

Feld "Chargennummer" im Ziffernbegründungsfenster

Für diesen Zweck steht Ihnen seit dem letzten Quartal im Ziffernbegründungsfenster das Feld **CHARGENNUMMER** zur Verfügung. Sobald Sie eine Abrechnungsziffer buchen, zu der eine Chargennummer angegeben werden muss, öffnet sich in gewohnter Weise automatisch das Ziffernbegründungsfenster und der Cursor befindet sich im Feld **CHARGENNUMMER** (Feldkennung 5010):

| Begründungen                |                         |                   |                   |        |                     |
|-----------------------------|-------------------------|-------------------|-------------------|--------|---------------------|
| 😑 Begründungstex            | t/Kommenta              | r für Ziffer 883  | 331               |        |                     |
| Begründungen Begründungen/2 |                         |                   |                   |        |                     |
| U <u>h</u> rzeit:           | : Uhr                   | <u>B</u> est/4    | Ausf.zeit :       | Uhr -  | : Uhr               |
| Ereitext                    |                         |                   |                   |        |                     |
|                             |                         |                   |                   |        |                     |
| O <u>r</u> gan:             |                         |                   |                   |        |                     |
|                             |                         |                   |                   |        |                     |
| Untersu <u>c</u> hung:      |                         |                   |                   |        |                     |
| Zone:                       | <u>D</u> KM             | <u>K</u> ilometer | (nur für Post A)  |        |                     |
| Sachkosten:                 | Sachkosten E            | Bezeichnung       |                   |        | Hinzufügen          |
|                             |                         |                   |                   |        | B <u>e</u> arbeiten |
|                             |                         |                   |                   |        | Lösche <u>n</u>     |
| Chargennummer:              |                         |                   |                   |        |                     |
| <u>A</u> nzahl:             | 1 % der <u>L</u> eistun | g: Ziffer auf AE  | )T übernehmen?: J | a ~ Gi | D-Zusatz:           |

Geben Sie hier die entsprechende Chargennummer der Impfdosis ein und speichern Sie diese mit Klick auf **F2 SPEICHERN**. Diese wird damit bei Ihrer Kassenabrechnung am Ende des Quartals automatisch mit übertragen.

#### Hinweis

Sobald Sie eine entsprechende Abrechnungsziffer eingegeben haben, ist die Angabe der Chargennummer Pflicht. Wenn Sie diese nicht eingeben, erhalten Sie bei Ihrer Kassenabrechnung am Ende des Quartals einen entsprechenden Fehler und die Abrechnung kann nicht erstellt werden. Tragen Sie die Chargennummer in diesem Fall nach und erstellen Sie Ihre Quartalsabrechnung anschließend erneut.

### Covid-19-Impfstatistik erweitert

Seit dem letzten Quartals-Update steht Ihnen eine Statistik zur Auswertung Ihrer meldungsrelevanten Corona-Impfzahlen zur Verfügung (HAUPTMENÜ > 5 STATISTIK > CORONA-IMPFZAHLEN).

| Anleitung zur Statistik<br>im Updateschreiben 21.2 | Eine detaillierte Anleitung, wie Sie Ihre täglichen Impfzahlen schnell und übersichtlich aus-<br>werten können, erhalten Sie im Updateschreiben zum letzten Quartals-Update, Version 21.2<br>(SERVICEINFORMATIONEN > 4 UPDATESCHREIBEN > UPD21.2.PDF). |
|----------------------------------------------------|----------------------------------------------------------------------------------------------------|
| Neu: Auswertung<br>pro Impfstoff                   | Mit diesem Update erhalten Sie für die Auswertung Ihrer Impfzahlen folgende Erweiterung (wenn Sie das Service Pack <b>21.2 14.04.2021</b> installiert haben, arbeiten Sie bereits damit):                                                              |
|                                                    | Sie sehen nun, <b>aufgegliedert für jeden Impfstoff</b> , wie viele Erst- und Folgeimpfungen in wel-<br>cher Altersgruppe (über/unter 60-Jährige) erfolgt sind.                                                                                        |
|                                                    | Für eine optimale Übersicht erhalten Sie das Auswertungsergebnis in Tabellenform:                                                                                                    |

|                                            |     |        |      | -     |         | ×     |
|--------------------------------------------|-----|--------|------|-------|---------|-------|
| Auswertungsergebnis für 08.04.2021 (heute) |     |        |      |       | L       | s ₽   |
| Anzahl Impfungen                           | Ers | timpfu | ng   | Absch | lussimp | ofung |
| nach Impfstoff:                            | U60 | Ü60    | Alle | U60   | Ü60     | Alle  |
| BionTech                                   | 3   | 2      | 5    | 1     | 3       | 4     |
| Moderna                                    | 1   | 3      | 4    | 1     | 2       | 3     |
| AstraZeneca                                | 2   | 3      | 5    | 1     | 2       | 3     |
| Janssen/Johnson & Johnson                  | -   | -      | -    | 2     | 3       | 5     |
| Alle Impfstoffe                            | 6   | 8      | 14   | 5     | 10      | 15    |

Die einzelnen Angaben können Sie wie gewohnt markieren und beispielsweise für die Übertragung an das Impf-DokuPortal der KBV kopieren. Selbstverständlich wurde auch die Exportfunktion (z. B. in Microsoft Excel) angepasst und um die neuen Angaben erweitert.

#### Tipp zur Priorisierung der Impfungen

Sie können sich in x.comfort mithilfe der Krankenblatt-Übersicht (HAUPTMENÜ > 5 STATISTIK > 3 KRANKENBLATT-ÜBERSICHT) Patienten eines bestimmten Alters, mit bestimmten Diagnosen etc. auflisten lassen. So können Sie sich einen Überblick verschaffen, wer nach den aktuellen Priorisierungsvorgaben für ein Impftermin-Angebot infrage kommt. Eine Anleitung für die Krankenblatt-Übersicht finden Sie bei Bedarf in der Onlinehilfe (F1) im Kapitel KRANKENBLATT-ÜBERSICHT.

# Digitales Impfzertifikat

Damit Sie Ihren gegen COVID-19 geimpften Patienten ein **Digitales Impfzertifikat** komfortabel direkt aus der Praxissoftware ausstellen können, arbeiten wir derzeit an den entsprechenden Funktionen. Diese werden wir Ihnen gesondert zur Verfügung stellen. Über den genauen Bereitstellungszeitpunkt informieren wir via x.servicecenter. Wichtige Voraussetzungen für die Erstellung des Digitalen Impfzertifikats sind nach Vorgabe des Bundesministeriums für Gesundheit ein funktionsfähiger und an die TI angeschlossener Konnektor inklusive Praxisausweis (SMC-B).

# Privatpatienten: Scheine für Abrechnung von COVID-19-Impfungen anlegen

In letzter Zeit haben uns vermehrt Nachfragen erreicht, wie man Scheine über den Kostenträger Bundesamt für soziale Sicherung (BAS) anlegt, um COVID-19-Impfungen bei Privatpatienten abzurechnen. Gehen Sie dabei folgendermaßen vor:

Patienten duplizieren

- 1 Rufen Sie die Stammdaten des Patienten auf.
- 2 Klicken Sie auf die Schaltfläche DUPLIZIEREN.
  - Ein Eingabefenster öffnet sich.

- 3 Geben Sie dort einen Buchstaben ein, der der ursprünglichen Patientennummer zugefügt werden soll.
- 4 Bestätigen Sie mit OK.

Um den Schein für den duplizierten Patienten anzulegen, fahren Sie wie folgt fort:

1 Rufen Sie das Krankenblatt des duplizierten Patienten auf.

Die ursprüngliche Patientennummer und der neue Buchstabe ergeben die neue Patientennummer für diesen.

| tient:        | Mustermann             | max            | 00.00.0 😪          |
|---------------|------------------------|----------------|--------------------|
| hein:         | А                      |                |                    |
| 🕵 Auswahl: Pa | atienten               |                |                    |
|               |                        |                |                    |
| Nr.           | Nachname               | Vorname        | Geb.               |
| Nr.<br>81     | Nachname<br>Mustermann | Vorname<br>Max | Geb.<br>21.11.1980 |

Beispiel für einen duplizierten Patienten

2 Klicken Sie auf die Schaltfläche NEUEN SCHEIN ANLEGEN.

R

3 Klicken Sie auf F7 KASSENDATEN.

Die Felder der Kostenträgerdaten leeren sich.

4 Suchen Sie wie gewohnt den Kostenträger für die Abrechnung der COVID-19-Impfung.

Entweder Sie tragen dafür die aktuell für die Übernahme der COVID-19-Impfstoffkosten gültige IK-Nummer direkt in das Feld **KENNUNG (IK)** ein und bestätigen mit der **ENTER**-Taste oder Sie suchen den entsprechenden Kostenträger über das Feld **KOSTENTRÄGER**, indem Sie z. B. **Bundesamt\*** eingeben. Achten Sie in diesem Fall darauf, den Kostenträger mit der aktuell gültigen IK-Nummer (in der Spalte KIK) auszuwählen.

5 Achten Sie darauf, dass als Scheinart unbedingt SCHEIN eingestellt ist.

| 📄 Scheindat                | ten                           |                                    |                       |
|----------------------------|-------------------------------|------------------------------------|-----------------------|
| Scheinart:                 | Schein ~                      | Kostenträgerdaten<br>Kostenträger: | BAS                   |
| Schein gültig für Quartal: | 2/21                          |                                    | Nach Ort suchen (F12) |
| Gültigkeitsdatum von:      | 01.04.2021 🗊 bis 30.06.2021 🗊 | Kürzel:                            | 0038825               |
|                            | 🗹 Quartalsbeginn              | Kennung (IK):                      | 100038825             |
| Versichert bis:            |                               | Gebührenordnung:                   | sonst. EBM $\sim$     |
| Behandelnder Arzt          | 1 TEST ~                      | Kostenträgeruntergruppe:           | keine 00 ~            |

Beispiel, wenn der Kostenträger Bundesamt für soziale Sicherung (BAS) mit der IK 100038825 ausgewählt ist.

- 6 Kontrollieren Sie das Datum, ab wann der Schein gültig sein soll.
- 7 Speichern Sie Ihre Eingabe mit **OK**.

Sie können diesen Schein nun für die Abrechnung der COVID-19-Impfung des Patienten verwenden.

#### Schein für duplizierten Patienten anlegen

#### Hinweis

Beachten Sie bitte die aktuell für die COVID-19-Impfung gültigen Vorgaben Ihrer KV.

## x.impfen: Aktuelle Version integriert

Sie setzen unseren **Impfassistenten x.impfen** in Ihrer Praxis ein? Dann erhalten Sie mit dem Feature-Update 21.3 die aktuelle x.impfen-Version.

Automatischer Rückschrieb und Eintrag der Charge

x.impfen enthält die nötigen Funktionalitäten für COVID-19-Schutzimpfungen. Sie können sich damit ebenfalls die Impfzahlen für die tägliche Meldung auswerten lassen und eine Tagesliste als CSV-Datei exportieren. Die Arbeit mit x.impfen bietet Ihnen darüber hinaus einige Vorteile. So erfolgt ein automatischer Rückschrieb mit entsprechender Diagnose und Ziffer ins Krankenblatt des Patienten, sobald eine Impfung in x.impfen dokumentiert wird. Auch die Chargennummer wird automatisch in die Ziffernbegründung aufgenommen, sofern sie in der Lagerverwaltung von x.impfen eingetragen wurde.

In x.impfen sind außerdem in den Regeln STIKO-Empfehlungen hinterlegt. Zudem haben Sie wie immer die Möglichkeit, eigene Regeln für die Impfung anzulegen.

#### Hinweis

Informationen, auch zu den neuen Funktionalitäten der aktuellen Version, finden Sie wie immer in der Onlinehilfe von x.impfen, die Sie **in** x.impfen über die Taste **F1** öffnen.

#### Tipp

Aufgrund der aktuellen Lage ist in nächster Zeit immer wieder mit Änderungen rund um das Thema Impfen zu rechnen. Wenn Sie mit x.impfen arbeiten, empfehlen wir Ihnen daher, x.impfen auch zwischen den x.comfort-Updates selbständig auf den neusten Stand zu bringen. Damit können Sie auf Änderungen schnellstmöglich reagieren und arbeiten mit Ihrem Impfassistenten stets nach den aktuellen Vorgaben.

### x.webtermin: Impftermine ohne Arztbindung anbieten

Mit dem Update 21.3 gibt es einen einfachen Weg für Sie es Ihren Patienten zu ermöglichen, über Ihre Praxishomepage einen Termin für eine COVID-19-Impfung zu buchen, ohne dass dieser Termin an einen bestimmten Arzt gebunden ist. Dazu müssen Sie lediglich im Terminplaner einen Aufgabenbereich für solche Impfungen anlegen, dabei bestimmte Dinge beachten und diesen Aufgabenbereich dann über x.webtermin für die Onlinebuchung freigeben.

Legen Sie zunächst einen Aufgabenbereich für die COVID-19-Impfungen an. Gehen Sie dabei wie folgt vor:

- Öffnen Sie die Terminplaner-Einstellungen (Terminplaner > EINSTELLUNGEN > TERMINPLA-NER).
- 2 Wählen Sie die Registerkarte AUFGABEN und klicken Sie dort auf die Schaltfläche NEU.

Aufgabenbereich für die COVID-19-Impfungen anlegen 3 Tragen Sie im Feld KURZBEZEICHNUNG DES AUFGABENBEREICHES eine Bezeichnung ein, die das Wort COVID oder Corona enthält.

Eines dieser Wörter **muss** in diesem Feld enthalten sein, ansonsten kann der Aufgabenbereich nicht in x.webtermin freigegeben werden (Groß- und Kleinschreibung sind dabei unerheblich).

Beachten Sie außerdem, dass es diese Kurzbezeichnung ist, die Ihre Patienten später auf Ihrer Homepage als Option für die Buchung der Impftermine sehen.

4 Machen Sie die weiteren Angaben nach Bedarf.

Beachten Sie dabei: Die Optionen **MEHRFACHBUCHUNGEN ERLAUBT** und **WÄHLBARE ARZTBIN-DUNG** dürfen in diesem Fall **nicht** aktiviert sein.

| Aufgabenbereich                                                  | Kurzbezeichnung des Aufgabenbereiches | feste Zuordnung zu Person / Gerät / Raum           |
|------------------------------------------------------------------|---------------------------------------|----------------------------------------------------|
| COVID                                                            | COVID-19-Schutzimpfung                | COVID ~                                            |
| <ul> <li>Mehrfachbuchunge</li> <li>wählbare Arztbindu</li> </ul> | en erlaubt max. Anz. Mehrfachb. 2 🜲   | ausführliche Beschreibung zu Person / Gerät / Raum |
| Arzt anwesend von                                                | Minute 0 ÷ bis Minute 0 ÷             |                                                    |
| ✓ direkte Terminverga<br>abweichende Beleg                       | abe Zeitvorgabe 10 🜩                  | ~                                                  |
| 🗹 Buchungen nur exa                                              | akt in das Zeitraster                 | Kürzel anpassen                                    |

Beispiel für einen korrekt angelegten Aufgabenbereich

- 5 Treffen Sie bei Bedarf weitere Einstellungen.
- 6 Klicken Sie auf SICHERN.

Der neue Aufgabenbereich steht nun in der Liste der Aufgabenbereiche.

#### Zeitbereich für die Impfungen anlegen

Wir empfehlen Ihnen, für die COVID-19-Impfungen einen **gesonderten Zeitbereich** anzulegen. Wechseln Sie dazu auf die Registerkarte **FARBE / ZEITBEREICHE (ANWENDER)**. Klicken Sie mit der rechten Maustaste auf die Tabelle und wählen Sie die Option **NEUER ZEITBEREICH**. Benennen Sie diesen wie gewünscht und wählen Sie in der Spalte **TERMINIERUNG** über die Pfeiltaste den Eintrag **IMMER BUCHBAR** aus. Vergeben Sie nun bei Bedarf noch eine Farbe und speichern Sie den neuen Zeitbereich mit Klick auf **SICHERN**.

| Urlaub             | nicht buchbar |  |
|--------------------|---------------|--|
| neuer Patient      | nicht belegt  |  |
| Videotermin        | immer buchba  |  |
| COVID-19-Impfungen | immer buchba  |  |
|                    |               |  |

#### Hinweis

Dieser Zeitbereich ist in allen Betriebsstätten sicht- und auswählbar. Je nach den Gegebenheiten in Ihrer Einrichtung kann es daher sinnvoll sein, pro Betriebsstätte jeweils einen eigenen Aufgabenbereich und Zeitbereich anzulegen, um den Überblick zu behalten.

| Zeiten für Impfungen<br>festlegen                 | Legen Sie nun noch die Zeiten fest, für die Patienten COVID-19-Impftermine buchen können.<br>Gehen Sie dabei so vor, wie Sie es vom Festlegen der Zeiten für die Terminbuchung über<br>x.webtermin gewohnt sind: Wechseln Sie auf die Registerkarte <b>ZEITBELEGUNG</b> und wählen Sie<br>dort den neu angelegten Aufgabenbereich für die COVID-19-Impfungen aus. Stellen Sie im<br>Feld <b>BELEGUNG</b> Ihren für die COVID-19-Impfungen vorgesehenen Zeitbereich ein, legen Sie im<br>Kalender darunter die gewünschten Zeiten fest und bestätigen Sie diese Einstellungen mit<br>Klick auf <b>SICHERN</b> .                                                                                                    |
|---------------------------------------------------|----------------------------------------------------------------------------------------------------|
| Online-Terminart und<br>Buchungsansicht anlegen   | Wechseln Sie nun in die x.webtermin-Einstellungen und geben Sie dort den Zeitbereich für<br>die COVID-19-Impfungen wie gewohnt für die Online-Terminbuchung frei. Wir empfehlen Ih-<br>nen, dafür analog zum neuen Zeitbereich eine neue Online-Terminart und eine neue Bu-<br>chungsansicht anzulegen. So behalten Sie besser die Übersicht. Gehen Sie dabei wie<br>gewohnt vor.                                                                                                    |
| Individuellen E-Mail-Text<br>verwenden            | Wir empfehlen allerdings, beim Einrichten der Buchungsansicht die <b>neue Möglichkeit für in-<br/>dividuelle E-Mail-Texte</b> zu nutzen (s. Kapitel <b>"Antwort-E-Mails eine individuelle Note ge-<br/>ben" auf Seite 42</b> ). Denn: Der voreingestellte Standardtext ist auf Termine bei einem<br>konkreten Arzt ausgelegt. Mit einem individuellen Text können Sie in der Antwort-E-Mail<br>vermitteln, dass es um einen Impftermin geht, der nicht an einen Arzt gebunden ist. Beach-<br>ten Sie bei der Formulierung, dass die Variable <b>Arzt</b> bei dieser Sonderverwendung von<br>x.webtermin nicht mit dem Namen eines Arztes gefüllt wird, sondern mit dem Titel, den Sie<br>für die jeweilige Aufgabe vergeben haben. |
| Buchungsansicht<br>in die Homepage<br>integrieren | Die neue Buchungsansicht muss anschließend noch wie üblich in Ihre Praxishomepage inte-<br>griert werden. Alternativ zum von uns empfohlenen Anlegen einer neuen Buchungsansicht<br>können Sie selbstverständlich die COVID-19-Impftermine auch über eine bereits bestehende<br>Buchungsansicht auf Ihrer Homepage abbilden. Achten Sie in diesem Fall aber darauf, dass<br>die Einstellungen dieser Buchungsansicht für alle Termine, die Sie darüber anbieten, stimmig<br>sind. Überprüfen Sie ggf. die Darstellung auf Ihrer Homepage, indem Sie mit der Vorschau-<br>Option einen Probetermin buchen.                                                                                                    |
|                                                   | Wenn alles eingerichtet ist, können die Patienten über Ihre Homepage COVID-19-Impftermi-<br>ne buchen, indem Sie statt eines Arztes im entsprechenden Feld die Option dafür auswählen.                                                                                                    |
|                                                   | Тірр                                                                                                    |
|                                                   | Zu den grundlegenden Funktionen von Terminplaner und x.webtermin (z. B. Zeitbereiche freigeben, Online-Terminarten und Buchungsansichten anlegen etc.) finden Sie Informatio-<br>nen, die in dieser Beschreibung vorausgesetzt werden, in der Onlinehilfe (F1) im Kapitel Ter-<br>minplaner.                                                                                                    |

# Telematikinfrastruktur (TI)

|                                            | x.comfort erinnert Sie an Konnektor-Updates und Lizenzen                                                                                                    |
|--------------------------------------------|----------------------------------------------------------------------------------------------------|
| Secunet-Konnektor<br>immer aktuell halten  | Zur Wartung des Secunet-Konnektors in Ihrer Praxis stellen wir Ihnen mit diesem Update in<br>Ihrer Praxissoftware eine komfortable Erinnerungsfunktion zur Verfügung. Ab sofort erhal-<br>ten Sie in folgenden Fällen automatisch eine Benachrichtigung:                                                                          |
|                                            | • wenn eine neue Konnektor-Lizenz verfügbar ist (z. B. NFDM-Lizenz)                                                                                                    |
|                                            | wenn ein neues Konnektor-Update verfügbar ist                                                                                                    |
|                                            | wenn ein Konnektor-Update fehlgeschlagen ist                                                                                                    |
|                                            | Damit unterstützt x.comfort Sie zukünftig, den Secunet-Konnektor in Ihrer Praxis immer ak-<br>tuell zu halten.                                                                                                    |
| Benachrichtigung<br>über das Glockensymbol | Sobald ein neues Update oder eine neue Lizenz für den Secunet-Konnektor in Ihrer Praxis<br>vorliegt oder ein Konnektor-Update fehlgeschlagen ist, erhalten Sie über das <b>Glockensymbol</b><br>in der oberen Symbolleiste eine entsprechende Benachrichtigung:                                                                   |
|                                            | Aktuelle Benachrichtigungen Alle entfernen                                                                                                    |
|                                            | 🥃 jetzt Freitag, 23. April 2021 10:08                                                                                                    |
|                                            | heute, 08:52 Secunet-Konnektor Update steht zur Verfügung.                                                                                                    |
|                                            | Beispiel für eine Meldung, wenn ein neues Konnektor-Update verfügbar ist                                                                                                    |
|                                            | Mit Klick auf die Nachricht können Sie das Tool Secunet-Konnektor-Wartung direkt öffnen.<br>Sie gelangen dort gleich zur entsprechenden Registerkarte und können die gewünschte<br>Funktion ausführen.                                                                                                    |
|                                            | Software bei TI-Komponenten aktuell halten                                                                                                    |
|                                            | In Kürze werden verpflichtende TI-Fachanwendungen, z.B. die elektronische Patientenakte<br>(ePA) und einige weitere, Einzug in Ihre Praxissoftware halten. Für einen reibungslosen Ab-<br>lauf bei der Nutzung dieser Fachanwendungen halten Sie bitte die Software aller von Ihnen<br>eingesetzten TI-Komponenten stets aktuell. |

Auch das Kartenlesegerät<br/>updatenZu diesen Komponenten gehört neben dem Konnektor und x.comfort auch Ihr TI-Kartenlese-<br/>gerät. Wie Sie dieses updaten, erfahren Sie bei Bedarf im dazugehörigen Handbuch oder bei<br/>Ihrem medatixx-Servicepartner.

# Statistik

# Krankenblatt-Übersicht: Neue Angaben für Serienbrief

Wenn Sie anhand der Statistik **Krankenblatt-Übersicht** eine Patientenliste für die Serienbriefschreibung erstellen (**HAUPTMENÜ** > **5** STATISTIK > **3** KRANKENBLATT-ÜBERSICHT > Feld **AUSGA-BEMODUS: SERIENBRIEF** > Schaltfläche **F6 AUSGABE**), werden nun die folgenden vier neuen Angaben in die Serienbriefschreibung übernommen:

- Geburtsdatum
- Telefonnummer
- E-Mail-Adresse (wenn vorhanden)
- Patientennummer

| KBUEBER.000 - Editor                                                                                                    |                            |         | × |
|----------------------------------------------------------------------------------------------------|----------------------------|---------|---|
| Datei Bearbeiten Format Ansicht Hilfe                                                                                                    |                            |         |   |
| <pre>kpanrede&gt;;<pvname>;<pnname>;<ptitei>;<pnamensz>;<pstrasse>;<ppiz>;<port>;<panrede2>;<panrede3>;<pparrede3>;<pgebdatum>;<pteretc< pre=""> Frau ;Anna;Muster; ; ;Musterstr. 11;12345;Musterstadt;Frau; Frau;07.07.1977;0123-45678;m.anna@mail.de;1;</pteretc<></pgebdatum></pparrede3></panrede3></panrede2></port></ppiz></pstrasse></pnamensz></ptitei></pnname></pvname></pre> | n>; <pemail>;&lt;</pemail> | (pathr) | ~ |
| Herrn;Theo;Muster; ; ;Musterstr. 22;12345;Musterstadt;Herr;r Herr;11.11.1980;0123-56784;t.muster@mail.de;2;                                                                                                    |                            |         |   |

Beispiel: Anzeige der Datei zur Serienbriefschreibung mit den vier neuen Angaben im Windows-Editor

# Labor

## Neue LDT-Version 3.2.12 kann eingesetzt werden

Mit diesem Update unterstützt x.comfort die **neue LDT-Version 3.2.12**. Wenn Ihr Labor Befunde anhand dieser LDT-Version versendet, können Sie diese Befunde in x.comfort einlesen. Dafür sind keine weiteren Voreinstellungen erforderlich: Sobald Ihr Labor Ihnen Befunde anhand der neuen LDT-Version 3.2.12 sendet, können diese einfach in x.comfort eingelesen werden. Die Befunde werden, nachdem Sie diese zugeordnet haben, im Laborbogen angezeigt.

# x.webtermin

## Antwort-E-Mails eine individuelle Note geben

Sie möchten Ihren Bestätigungs- oder Ablehnungs-E-Mails auf Terminanfragen eine individuelle Note geben? Mit dem Update 21.3 können Sie in x.webtermin eigene Standardtexte für diese E-Mails verwenden. Diese Texte legen Sie pro Buchungsansicht fest — sie können also sogar von Buchungsansicht zu Buchungsansicht variieren, wenn Sie das möchten.

# **Eigenen Text hinterlegen** Damit die Antwort-E-Mails für eine bestimmte Buchungsansicht künftig mit Ihrem individuellen Text verschickt werden, treffen Sie folgende Einstellungen:

- 1 Öffnen Sie die x.webtermin-Einstellungen (Terminplaner > EINSTELLUNGEN > TERMINPLANER > Link EINSTELLUNGEN X.WEBTERMIN).
- 2 Klicken Sie in der Buchungsansicht, für die Sie einen Antworttext hinterlegen möchten, auf den Link **BEARBEITEN**.

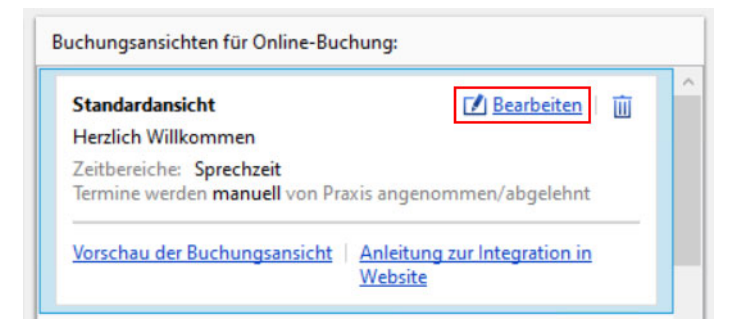

Das Fenster x.webtermin-Buchungsansicht bearbeiten öffnet sich.

3 Aktivieren Sie die Option EIGENEN E-MAIL-ABLEHNUNGSTEXT VERWENDEN.

#### Und/Oder

Aktivieren Sie die Option EIGENEN E-MAIL-BESTÄTIGUNGSTEXT VERWENDEN.

| Terminannahme durch die Praxis                                                                                               |  |  |  |
|----------------------------------------------------------------------------------------------------|--|--|--|
| Terminanfragen werden:                                                                                                    |  |  |  |
| Manuell durch Praxis angenommen/abgelehnt                                                                                    |  |  |  |
| Automatisch angenommen                                                                                                    |  |  |  |
| ✓ Eigenen E-Mail-Bestätigungstext verwenden:<br>Vielen Dank f ür Ihre Terminanfrage. Ihr Arzttermi <u>Text konfigurieren</u> |  |  |  |
| ✓ Eigenen E-Mail-Ablehnungstext verwenden:<br>Vielen Dank f ür Ihre Terminanfrage. Ihr Wunschte <u>Text konfigurieren</u>    |  |  |  |
|                                                                                                    |  |  |  |

4 Klicken Sie auf den Link TEXT KONFIGURIEREN.

| Bes                     | stätigungs-E-Mail-Text konfigurieren X                                                          |  |  |  |
|-------------------------|-------------------------------------------------------------------------------------------------|--|--|--|
|                         |                                                                                                 |  |  |  |
|                         | Vielen Dank für Ihre Terminanfrage.                                                             |  |  |  |
|                         | Ihr Arzttermin bei [Arzt] am [Termindatum] um [Terminzeit] wurde von der Praxis bestätigt.      |  |  |  |
| Mit freundlichen Grüßen |                                                                                                 |  |  |  |
| P                       | Platzhalter einfügen für: <u>Termindatum</u>   <u>Terminzeit</u>   <u>Arzt</u>   <u>Patient</u> |  |  |  |
|                         | Bestätigungstext vor dem Versenden anpassen                                                     |  |  |  |
|                         | OK Abbrechen                                                                                    |  |  |  |

Eingabefenster für das Bearbeiten des Bestätigungs-E-Mail-Textes

- 5 Ändern Sie den Text wie gewünscht ab.
- 6 Aktivieren Sie bei Bedarf die Option **BESTÄTIGUNGSTEXT VOR DEM VERSENDEN ANPASSEN**, wenn Sie die E-Mails an Ihre Patienten noch individueller gestalten möchten.

Wenn Sie eingestellt haben, dass Sie x.webtermin-Termine manuell annehmen oder ablehnen möchten, wird Ihnen dann vor jedem E-Mail-Versand der Text noch einmal vorgelegt. Sie haben so die Möglichkeit, ihn auf jeden einzelnen Fall zuzuschneiden.

7 Klicken Sie auf OK.

Tipp

#### Platzhalter verwenden

Verwenden Sie bei der Gestaltung Ihrer E-Mail-Standardtexte **Platzhalter**. An deren Stelle werden beim Versenden der E-Mail z. B. der Patienten- oder Arztname automatisch eingesetzt. Sie stehen Ihnen beim Erstellen des Textes als Links unterhalb des Textfeldes zur Verfügung. Sie können sie mit einem Klick an der gewünschten Position im Text platzieren.

# Vorsorge

Laborwerte einfach

per Mausklick

übernehmen

## Früherkennung Zervixkarzinom: Übernahme des Laborbefunds zum Muster 39 nun möglich

Sie erstellen Dokumentationen für die **organisierte Krebsfrüherkennung Zervixkarzinom** (oKFE)? Mit diesem Update erhalten Sie eine Erweiterung für das Erstellen von Dokumentationen für das **Primärscreening**: Ab sofort können Sie dort über die Schaltfläche DATENÜBER-NAHME auch Laborbefunde zum Formular Krebsfrüherkennung Zervix-Karzinom (Muster 39), die Sie von Ihrem Labor zurückerhalten haben, übernehmen. So können Sie die Laborwerte in **Primärscreening**-Dokumentationen ab sofort deutlich einfacher und schneller erfassen. Neue Angaben bei Klick auf die Schaltfläche "Datenübernahme" Daten übernehmen Sie, indem Sie beim Erstellen einer Dokumentation für ein **Primär**screening auf die Schaltfläche **DATENÜBERNAHME** klicken:

Wurde für die Patientin **im aktuellen oder im letzten Quartal** ein Formular **Krebsfrüherkennung Zervixkarzinom (Muster 39)** erstellt und wurden dazu entsprechende Laborwerte von Ihrem Labor in die Praxissoftware eingelesen, werden Ihnen nun auch alle Laborwerte angezeigt, die auch für die **Primärscreening**-Dokumentation relevant sind.

| 👂 Vorsorge Datenübernahme                      |                                     |  |    | - |         | ×  |
|------------------------------------------------|-------------------------------------|--|----|---|---------|----|
|                                                | Werte aus x.comfort                 |  |    |   |         |    |
| Werte aus Muster 39 vom 03.03.20               | 21                                  |  |    |   |         |    |
| Untersuchungsnum mer:                          | C000005-19                          |  |    |   |         |    |
| Zytolog. Befund -<br>Gruppierung (MNK<br>III): | IIID1                               |  |    |   |         |    |
| HPV-Test:                                      | Ja                                  |  |    |   |         |    |
| HPV-Test-Ergebnis:                             | Negativ                             |  |    |   |         |    |
| Liegt HPV-Typ 16<br>oder HPV-Typ 18 vor?       | Nein                                |  |    |   |         |    |
| Empfohlene<br>Maßnahme:                        | Weitere Kontrolle/Abklärung         |  |    |   |         |    |
| Empfohlene<br>Kontrolle/Abklärung:             | Ko-Testung (Zytologie und HPV-Test) |  |    |   |         |    |
| Zeithorizont f.<br>Kontrolle/Abklärung:        | In einem/mehreren Monat/en          |  |    |   |         |    |
| Zeithorizont:                                  | 3 Monate                            |  |    |   |         |    |
|                                                |                                     |  |    |   |         |    |
|                                                |                                     |  |    |   |         |    |
|                                                |                                     |  |    |   |         |    |
|                                                |                                     |  |    |   |         |    |
| Werte aus x.comfort                            |                                     |  |    |   |         |    |
|                                                |                                     |  | OK |   | Abbrech | en |

Alle oder ausgewählte Angaben übernehmen Wenn Sie alle Angaben übernehmen möchten, aktivieren Sie neben **WERTE AUS MUSTER 39 VOM ...** links oben die Checkbox oder klicken Sie unten auf die Schaltfläche **WERTE AUS X.COM-FORT**. Wenn Sie nur bestimmte Angaben übernehmen möchten, wählen Sie die gewünschten Angaben einzeln aus.

Bestätigen Sie Ihre Auswahl abschließend mit Klick auf OK.

Alle ausgewählten Angaben werden nun in die Dokumentation übernommen. Fahren Sie mit dem Erstellen der Dokumentation nun in gewohnter Weise fort.

#### Hinweis

Bei der Datenübernahme werden Ihnen immer die Parameter angezeigt, zu denen auch tatsächlich Laborwerte vorliegen. Wurde zu einem Parameter ein Laborwert nicht übermittelt, so wird Ihnen der Parameter in der Datenübernahme auch nicht angezeigt.

# Sonderregelung für Einreichung von Dokumentationsbögen

Der Bewertungsausschuss hat eine **befristete Sonderregelung** zum Einreichen der Dokumentationsbögen der organisierten Krebsfrüherkennungsprogramme für das Darm- und Zervixkarzinom getroffen. Diese gilt von 01.10.2020 bis 31.12.2021. Demnach sind die entsprechenden Gebührenordnungspositionen für das 4. Quartal 2020 auch berechnungsfähig, wenn die Dokumentationsbögen für das Quartal nicht elektronisch übermittelt werden konnten. Für alle Quartale des Jahres 2021 gilt laut dem Beschluss, dass die Dokumentationsbögen bis **spätestens 28.02.2022** an Ihre Datenannahmestelle übermittelt werden müssen. Beachten Sie zur Frist für die Einreichung der Bögen jedoch bitte die Vorgaben Ihrer zuständigen KV.

# Direktvertragsmodul

## Neue Facharzt-Verträge

#### FaV Nephrologie AOK Baden-Württemberg, FaV Pneumologie AOK Baden-Württemberg

Mit diesem Update stellen wir Ihnen die folgenden neuen FaV-Verträge zur Verfügung:

• FaV Nephrologie AOK Baden-Württemberg

Bitte arbeiten Sie in x.comfort **erst ab dem 01.07.2021** mit diesem Vertrag, um Nacharbeiten zu vermeiden.

• FaV Pneumologie AOK Baden-Württemberg (startet erst zum 01.07.2021)

#### Hinweis

Die beiden neuen FaV-Verträge stehen Ihnen in x.comfort nur dann zur Verfügung, wenn Sie bereits mit dem neuen Verordnungsmodul arbeiten.

**Funktionen dieser Verträge** Die neuen Verträge stehen Ihnen in x.comfort in vollem Umfang zur Verfügung.

Sie können ...

- ... Ihre eigenen Vertragsdaten hinterlegen,
- ... Patienten online in den Vertrag einschreiben,
- ... die Funktion Sofortabrechnung nach Einschreibung nutzen,
- ... Vertragsscheine anlegen,
- ... im Krankenblatt gemäß der Vertragsvorgaben dokumentieren, zum Beispiel:
  - Diagnosen kodieren
  - Ziffernbegründungen angeben
- ... Überweisungen mit entsprechender Kennzeichnung ausstellen,
- … Hilfsmittel gemäß vertragsspezifischem Hilfsmittelkatalog verordnen,

- ... Medikamente verordnen (d. h. Sie erhalten farbige Markierungen und Substitutionen)
- ... folgende vertragsspezifische Formulare ausstellen:
  - Verordnung häuslicher Krankenpflege (Muster 12)
  - Beratungsbogen zur Einbindung des Sozialen Dienstes (nur für den FaV-Vertrag Nephrologie AOK Baden-Württemberg relevant)
- ... an der elektronischen Arztvernetzung (eAV) teilnehmen,
- ... Blankoabrechnungsziffern aktivieren,
- ... die Online-Abrechnung durchführen sowie
- ... die gewohnten Statistiken erstellen.

Wenn Sie zu einer dieser Funktionen eine Beschreibung benötigen, finden Sie diese wie gewohnt in der Onlinehilfe (F1) im Kapitel DIREKTVERTRAGSMODUL. Beachten Sie bitte, dass die neuen Verträge bei den entsprechenden Themen aktuell **noch nicht** aufgeführt werden.

#### Hinweis

Für das Arbeiten mit dem Direktvertragsmodul ist der Einsatz einer Softwarekomponente der Hausärztlichen Vertragsgemeinschaft (HÄVG) verpflichtend. Die Erstinstallation dieser Softwarekomponente ist kostenpflichtig und muss von Ihrem Servicepartner vorgenommen werden. Bitte lassen Sie sich ein entsprechendes Angebot erstellen. Bei weiterführenden Fragen zur verpflichtenden Softwarekomponente wenden Sie sich bitte an die HÄVG.

# Übersicht der ausdruckbaren Patienteninformationen

In der nachfolgenden Tabelle finden Sie zu verschiedenen Medikamenten die im Programm hinterlegten ausdruckbaren Patienteninformationen, die Sie bei Bedarf Ihren Patienten mitgeben können. Der Aufruf der Patienteninformation erfolgt im Rezept bei dem entsprechenden Medikament über das folgende Symbol:

| D |  |
|---|--|
| - |  |

| Produkt                                  | Firma                              | Inhalt Patienteninformation                                                       |
|------------------------------------------|------------------------------------|-----------------------------------------------------------------------------------|
| Bretaris Genuair                         | Berlin-Chemie AG                   | Kurzanleitung für Patienten (mehrsprachig)                                        |
| Brimica Genuair                          | Berlin-Chemie AG                   | Kurzanleitung für Patienten (mehrsprachig)                                        |
| Bufori                                   | Orion Pharma                       | Inhalationsanleitung Bufori Orion Pharma (mehrsprachig)                           |
| Clexane 2.000-10.000 i.E.                | Sanofi-Aventis Deutschland<br>GmbH | Fremdsprachige Injektionsanleitungen (mehrsprachig)                               |
| Fosfomycin Aristo                        | Aristo Pharma GmbH                 | Einnahmeinformation zu Fosfomycin Aristo und Vorbeugung eines Harn-<br>weginfekts |
| Foster Nexthaler 100/6µg                 | Chiesi GmbH                        | Einnahmeinformation zu Foster Nexthaler 100/6UG (mehrsprachig)                    |
| Foster Nexthaler 200/6µg                 | Chiesi GmbH                        | Einnahmeinformation zu Foster Nexthaler 200/6UG (mehrsprachig)                    |
| Foster Dosieraerosol 100/6µg             | Chiesi GmbH                        | Einnahmeinformation zu Foster Dosieraerosol 100/6UG (mehrsprachig)                |
| Foster Dosieraerosol 200/6µg             | Chiesi GmbH                        | Einnahmeinformation zu Foster Dosieraerosol 200/6UG (mehrsprachig)                |
| FreeStyle Libre und<br>FreeStyle Libre 2 | Abbott Diabetes Care               | Entdecken Sie FreeStyle Libre 2                                                   |
| Metex Fertigspritze                      | Medac GmbH                         | Kurzanleitung zur Anwendung der Metex Fertigspritze                               |
| Metex Pen                                | Medac GmbH                         | Kurzanleitung zur Anwendung Metex Pen                                             |
| Pangrol                                  | Berlin-Chemie AG                   | Information zum Thema Magen-Darm-Probleme                                         |
| Trimbow                                  | Chiesi GmbH                        | Schritt für Schritt richtig inhalieren (mehrsprachig)                             |